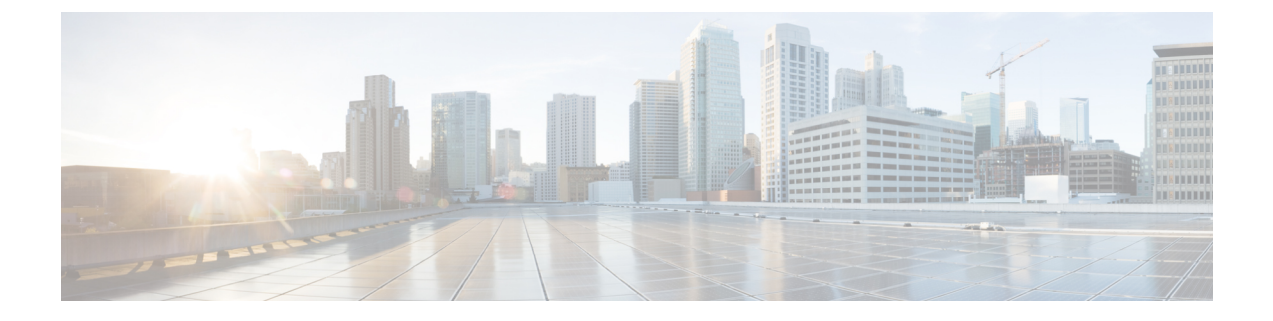

# Configure the 44/56-Core Appliance Using the Browser-Based Wizard

- Appliance Configuration Overview, on page 1
- Browser-Based Wizard Prerequisites, on page 1
- Configure the Primary Node Using the Advanced Install Configuration Wizard, on page 2
- Configure a Secondary Node Using the Advanced Install Configuration Wizard, on page 19
- Upgrade to the Latest Cisco DNA Center Release, on page 37

## **Appliance Configuration Overview**

You can deploy the 44 or 56-core appliance in your network in one of the following modes:

- Standalone: As a single node offering all the functions. This option is usually preferred for initial or test deployments and in smaller network environments. If you choose Standalone mode for your initial deployment, this will be your first, or primary, node. Note that you can add more appliances later to form a cluster.
- Cluster: As a node that belongs to a three-node cluster. In this mode, all the services and data are shared among the hosts. This is the preferred option for large deployments. If you choose Cluster mode for your initial deployment, be sure to finish configuring the primary node before configuring the secondary nodes.

To proceed, complete the following tasks:

- 1. Configure the primary node in your cluster. See Configure the Primary Node Using the Advanced Install Configuration Wizard, on page 2.
- 2. If you have installed three appliances and want to add the second and third nodes to your cluster, see Configure a Secondary Node Using the Advanced Install Configuration Wizard, on page 19.

### **Browser-Based Wizard Prerequisites**

To use the browser-based wizard and ensure that it configures your appliance properly, do the following:

• Designate the Enterprise interface on your appliance to use the IP address, subnet mask, and default gateway that a DHCP server assigns to it. When you configure this interface in the wizard, you will not

be able to change the IP address or subnet mask that have been assigned to it. You will only be able to change its default gateway. The topics in this chapter assume that the Enterprise interface was chosen for this purpose.

- Confirm that the IP address assigned by the DHCP server is reachable by the machine from which you will complete the wizard.
- For the Enterprise and Intracluster interfaces, verify that both interfaces are connected and in the UP state.

## Configure the Primary Node Using the Advanced Install Configuration Wizard

Perform the following steps to configure the first installed appliance as the primary node using the Advanced Install configuration wizard. You must always configure the first appliance as the primary node, whether it will operate standalone or as part of a cluster.

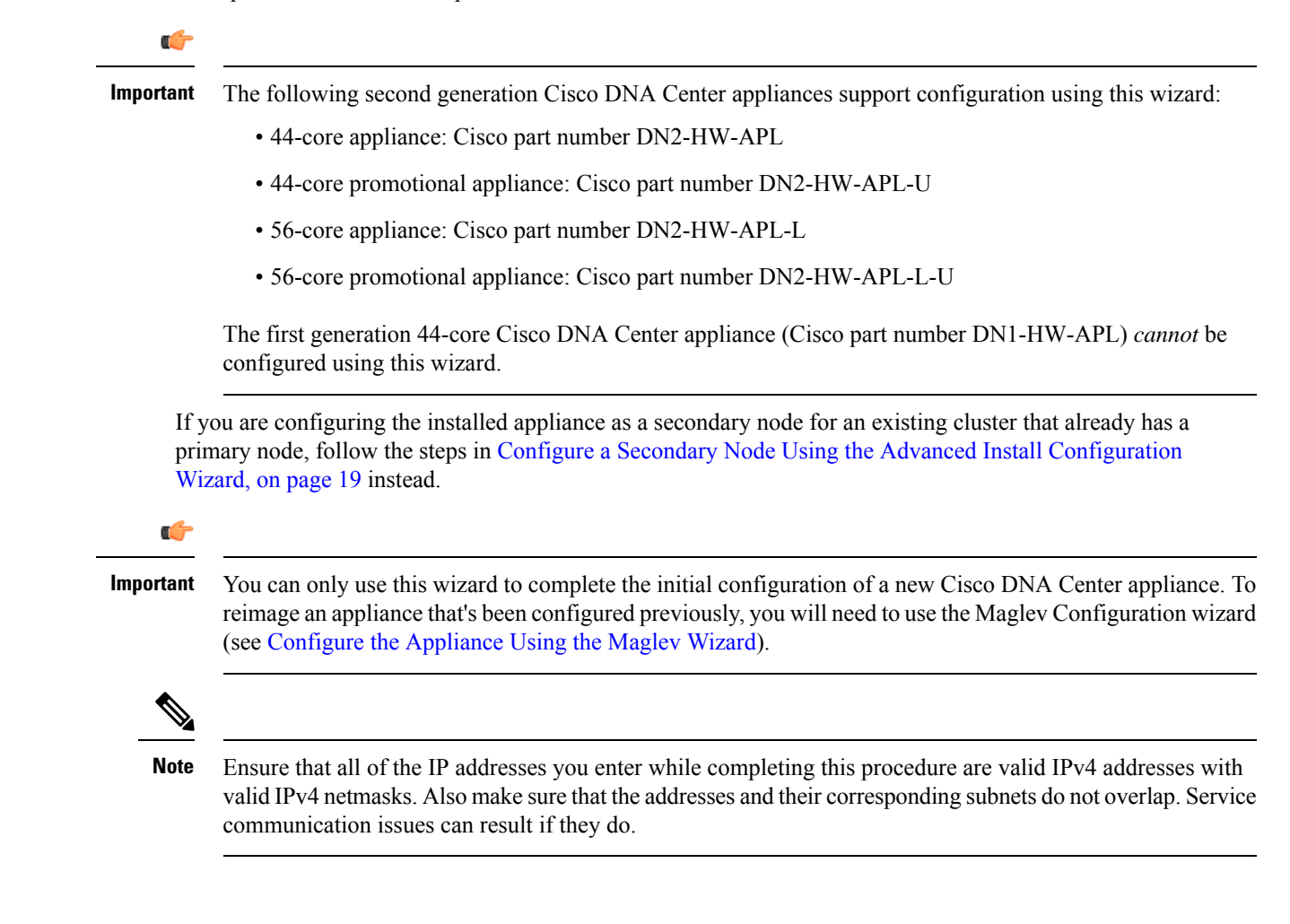

### C)

#### Important

Before you configure the appliances in a three-node cluster, ensure that you have logged out of those appliances. Otherwise, the Quick Start workflow (which you complete to discover your network's devices and enable telemetry) will not start after you have configured your cluster's appliances and log in to Cisco DNA Center for the first time.

#### Before you begin

Ensure that you:

• Installed the Cisco DNA Center software image onto your appliance, as described in Reimage the Appliance.

#### C)

Important

This is only applicable if you are going to configure a promotional appliance, because the Cisco DNA Center software image is not preinstalled on the following appliances:

- 44-core promotional appliance (Cisco part number DN2-HW-APL-U)
- 56-core promotional appliance: (Cisco part number DN2-HW-APL-L-U)
- Collected all of the information called for in Required IP Addresses and Subnets and Required Configuration Information.
- Installed the first appliance as described in Appliance Installation Workflow.
- Configured Cisco IMC browser access on the primary node, as described in Enable Browser Access to Cisco Integrated Management Controller.
- Checked that the primary node's ports and the switches it uses are properly configured, as described in Execute Preconfiguration Checks.
- Are using a browser that is compatible with Cisco IMC and Cisco DNA Center. For a list of compatible browsers, see the Release Notes for the version of Cisco DNA Center you are installing.
- Enabled ICMP on the firewall between Cisco DNA Center and both the default gateway and the DNS server you specify in the following procedure. The wizard uses ping to verify the gateway and DNS server you specify. This ping might get blocked if a firewall is in place and ICMP is not enabled on that firewall. When this happens, you will not be able to complete the wizard.

**Step 1** Start the Advanced Install configuration wizard:

 a) Point your browser to the Cisco IMC IP address you set during the Cisco IMC GUI configuration you performed, then log in to the Cisco IMC GUI as the Cisco IMC user (see Enable Browser Access to Cisco Integrated Management Controller).

After successful login, the appliance displays the **Cisco Integrated Management Controller Chassis Summary** window, with a blue link menu at the upper right, as shown below.

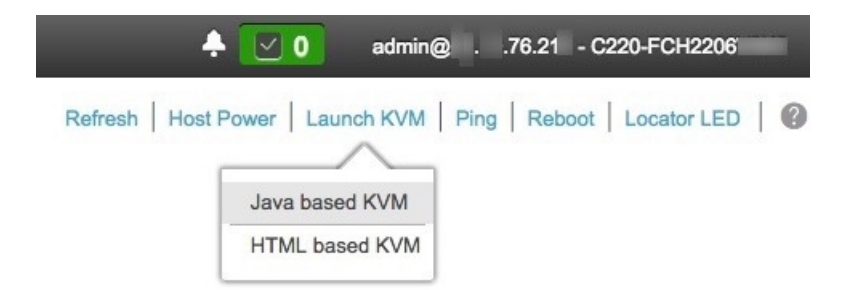

b) From the blue link menu, choose Launch KVM and then select either Java based KVM or HTML based KVM. If you select the Java-based KVM, you will need to launch the Java startup file from your browser or file manager in order to view the KVM console in its own window. If you select the HMTL-based KVM, it will launch the KVM console in a separate browser window or tab automatically.

Irrespective of the KVM type you choose, use the KVM console to monitor the progress of the configuration and respond to Maglev Configuration Wizard prompts.

- c) With the KVM displayed, reboot the appliance by making one of the following selections:
  - In the main Cisco IMC GUI browser window: Choose **Host Power** > **Power Cycle**. Then switch to the KVM console to continue.
  - In the KVM console: Choose Power > Power Cycle System (cold boot).

If asked to confirm your choice to reboot the appliance, click **OK**.

After displaying reboot messages, the KVM console displays the Maglev Configuration wizard welcome screen.

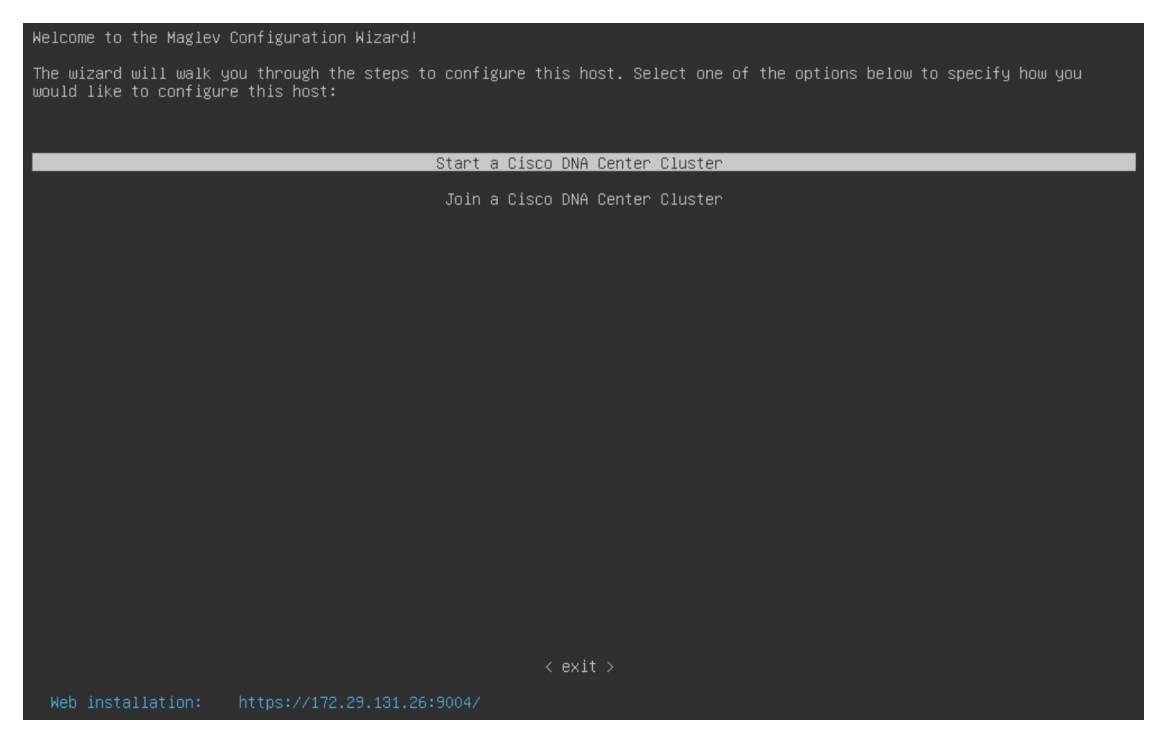

Note the URL listed in the Web Installation field.

d) Open this URL to bring up the Appliance Configuration screen.

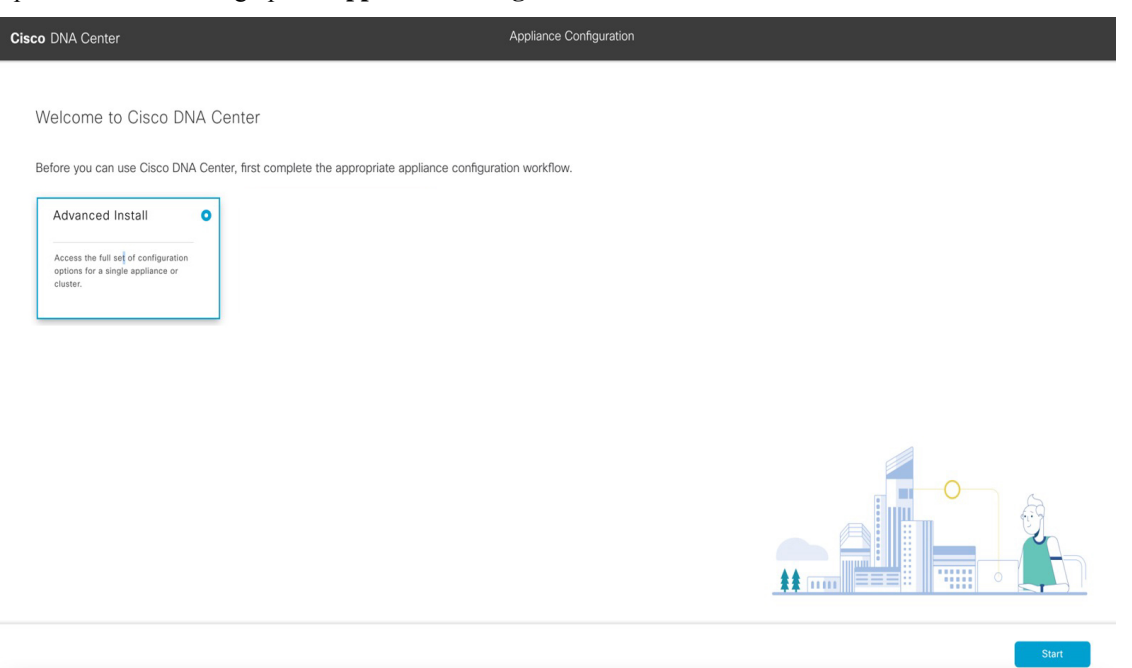

e) With the Advanced Install radio button selected, click Start.

The **Advanced Install Overview** slider opens. Click > to view a summary of the tasks that the wizard will help you complete.

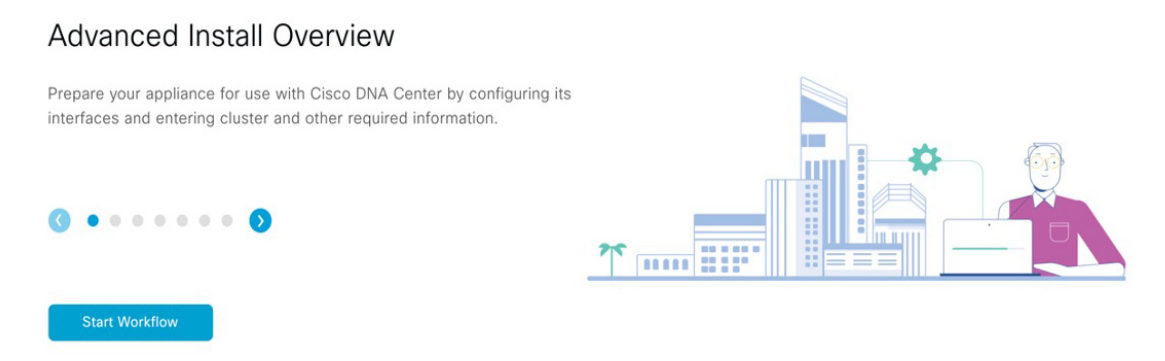

f) Click Start Workflow to start the wizard.

The **Appliance Interface Overview** screen opens, providing a description of the four appliance interfaces that you can configure.

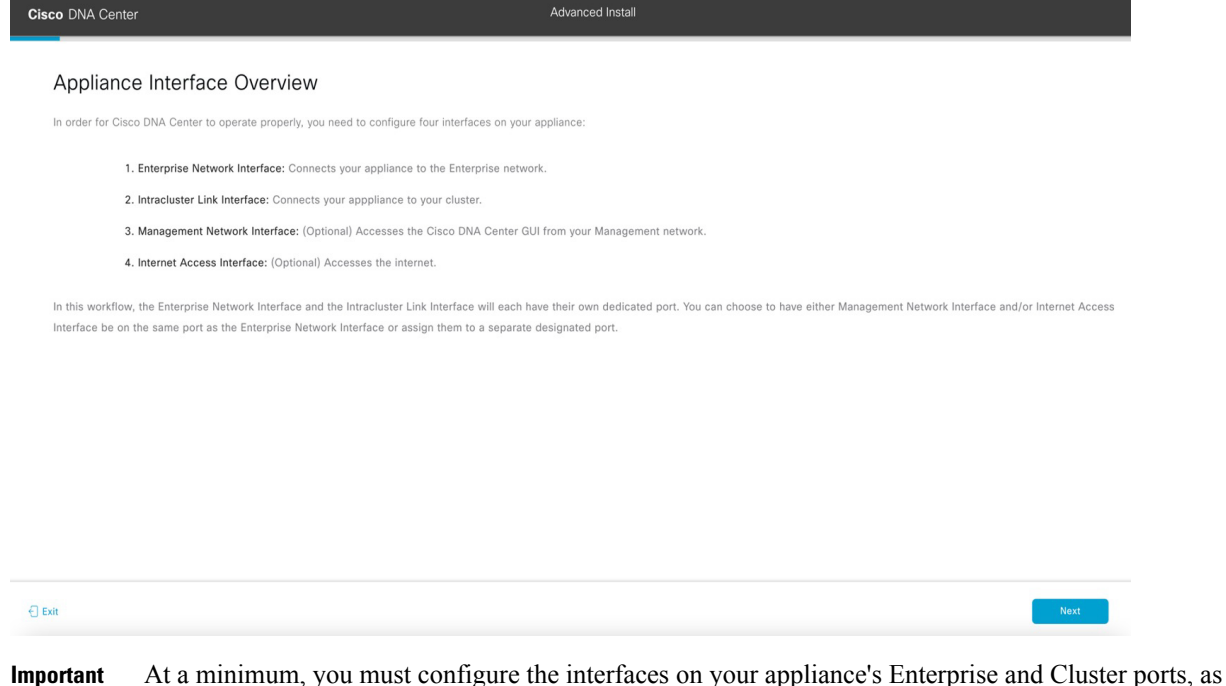

- Important At a minimum, you must configure the interfaces on your appliance's Enterprise and Cluster ports, as they are required for Cisco DNA Center functionality. If the wizard fails to display either or both of these ports during the course of configuration, they may be non-functional or disabled. If you discover that they are non-functional, choose **Exit** to exit the wizard immediately. Be sure you have completed all of the steps provided in Execute Preconfiguration Checks before resuming configuration or contacting the Cisco Technical Assistance Center (TAC).
- **Step 2** Complete the Advanced Install configuration wizard:

#### a) Click Next.

The Will this appliance join a cluster? screen opens.

Exit

Back

| Cisco DNA Center                                                                                                    | Advanced Install |
|----------------------------------------------------------------------------------------------------|------------------|
| Will this appliance join a cluster?                                                                                                    |                  |
| This appliance is running on [software version] N/A.                                                                                                    |                  |
|                                                                                                    |                  |
| <ul> <li>Yes, This appliance will be added as a node to the primary node of a cluster.</li> <li>No, This appliance will be the primary node of a cluster.</li> </ul> |                  |
|                                                                                                    |                  |
|                                                                                                    |                  |
|                                                                                                    |                  |
|                                                                                                    |                  |

b) Click the No radio button (as you are configuring your cluster's primary node), then click Next.

The How would you like to set up your appliance interfaces? screen opens.

| Cisco DNA Center                                                                                                    | Advanced Install                                                                      |           |
|----------------------------------------------------------------------------------------------------|---------------------------------------------------------------------------------------|-----------|
| How would you like to set up your appliance interface                                                                                                    | es?                                                                                   |           |
| Both Enterprise Network and Intracluster Link Interfaces have their own designated port. You car<br>separate dedicated port for either Management Network Interface and Internet Access Interface<br>the IP addresses necessary for configuration. If your network resides behind a firewall, be sure t<br>URLs and open these ports. | n decide whether to have a<br>. Before you start, reserve<br>to allow access to these |           |
|                                                                                                    |                                                                                       |           |
| Enterprise Network Interface O                                                                                                    | Intracluster Link Network O                                                           |           |
| The Enterprise Network Interface and Intracluster Link Interface will be configured using<br>above.                                                                                                    | the two 10-Gbps ports as shown                                                        |           |
| Would you like to have a dedicated Management Network Interface?                                                                                                    |                                                                                       |           |
| • Yes O No                                                                                                    |                                                                                       |           |
| Would you like to have a dedicated Internet Access Interface?                                                                                                    |                                                                                       |           |
| • Yes 🔿 No                                                                                                    |                                                                                       |           |
|                                                                                                    |                                                                                       |           |
|                                                                                                    |                                                                                       |           |
| {] Exit                                                                                                    |                                                                                       | Back Next |

If your network resides behind a firewall, do the following:

- Click the **allow access to these URLs** link to view a popup window that lists the URLs that Cisco DNA Center must be able to access.
- Click the **open these ports** link to view a popup window that lists the network service ports that must be available for Cisco DNA Center to use.

 c) Indicate whether you want to configure dedicated Management and Internet Access interfaces, then click Next. The Configure Your Enterprise Network Interface screen opens.

| Cisco DNA Center                                                                                              | Advanced Install |
|----------------------------------------------------------------------------------------------------|------------------|
| Configure Your Enterprise Netwo                                                                               | ork Interface    |
|                                                                                                    |                  |
| Enterprise Network Interface                                                                                  | г                |
| LACP Mode A                                                                                                   |                  |
| Inis mode provides shall tolerance reasures via active-backup<br>policy.<br>Host IP Address*<br>10.106.172.47 |                  |
| Enter IPv4<br>Subnet Mask*<br>255.255.255.128                                                                 |                  |
| Enter IPV4 or 0-32 range<br>Default Gateway IP Address<br>10.106.172.1                                        |                  |
| Enter Host name or IP address DNS 171.70.168.183                                                              |                  |
| Enter IPv4                                                                                                    |                  |
|                                                                                                    | -                |
| <) Exit                                                                                                    | Back Next        |

d) Enter configuration values for the Enterprise interface.

As explained in Interface Cable Connections, this is a required interface used to link the appliance to the enterprise network. See Required IP Addresses and Subnets and Required Configuration Information for a more detailed description of the values you need to enter.

|--|

| LACP Mode slider      | Choose one of the following network interface controller (NIC) bonding modes for the Enterprise interface:                                                                                                    |  |  |  |
|-----------------------|----------------------------------------------------------------------------------------------------|--|--|--|
|                       | • Active-Backup mode: This mode provides fault tolerance by aggregating two Ethernet interfaces into a single logical channel. When the interface that's currently active goes down, the other interface takes its place and becomes active. |  |  |  |
|                       | • LACP mode: This mode aggregates two Ethernet interfaces that share the same speed and duplex settings into a single logical channel. This provides load balancing and higher bandwidth.                                                    |  |  |  |
|                       | For more information about Cisco DNA Center's implementation of NIC bonding, see NIC Bonding Overview.                                                                                                    |  |  |  |
| Host IP Address field | Enter the IP address for the Enterprise port. This is required.                                                                                                    |  |  |  |
| Subnet Mask field     | Enter the netmask for the port's IP address. This is required.                                                                                                    |  |  |  |

| Default Gateway IP Address field | Enter a default gateway IP address to use for the port.                             |                                                                                                    |  |  |
|----------------------------------|-------------------------------------------------------------------------------------|----------------------------------------------------------------------------------------------------|--|--|
|                                  | Important                                                                           | Ensure that you enter a default gateway IP address for at least one<br>of your appliance's interfaces. Otherwise, you will not be able to<br>complete the configuration wizard. |  |  |
|                                  | Note                                                                                | You designated this interface to use the default gateway assigned<br>to it by a DHCP server. Complete the following steps to specify a<br>different gateway:                    |  |  |
|                                  |                                                                                     | 1. Delete the IP address that is currently listed in this field and then click <b>Exit</b> .                                                                                    |  |  |
|                                  |                                                                                     | This will bring you back to the first wizard screen.                                                                                                    |  |  |
|                                  |                                                                                     | 2. Return to the Enterprise port's wizard screen and enter the gateway IP address you want to use.                                                                              |  |  |
| DNS field                        | Enter the IP click the A                                                            | address of the preferred DNS server. To enter additional DNS servers,<br>dd (+) icon.                                                                                           |  |  |
|                                  | Important                                                                           | For each node in your cluster, configure a maximum of three DNS servers. Problems can occur if you configure more than three DNS servers for an appliance.                      |  |  |
| Add/Edit Static Route link       | To configu                                                                          | re a static route, click this link and then do the following:                                                                                                    |  |  |
|                                  | <b>1.</b> Enter the route's network IP prefix, subnet mask, and nexthop IP address. |                                                                                                    |  |  |
|                                  | To configure additional static routes, click +.                                     |                                                                                                    |  |  |
|                                  | 2. Click Add.                                                                       |                                                                                                    |  |  |

From here, do one of the following:

- To close the wizard, click **Exit**. A popup window appears, indicating that the settings you have entered up to this point will be saved. Click **Exit** again to confirm that you want to close the wizard. When you restart the wizard and return to this screen, the settings that you entered previously will already be populated.
- To return to the previous wizard screen, click Back.
- To proceed to the next wizard screen, click Next.

The wizard validates the information you have entered, confirms that the port is up, and notifies you of any settings that need to be changed before you can proceed with the wizard. If the settings you have entered are valid and the port is up, the wizard's **Configure Your Intracluster Interface** screen opens.

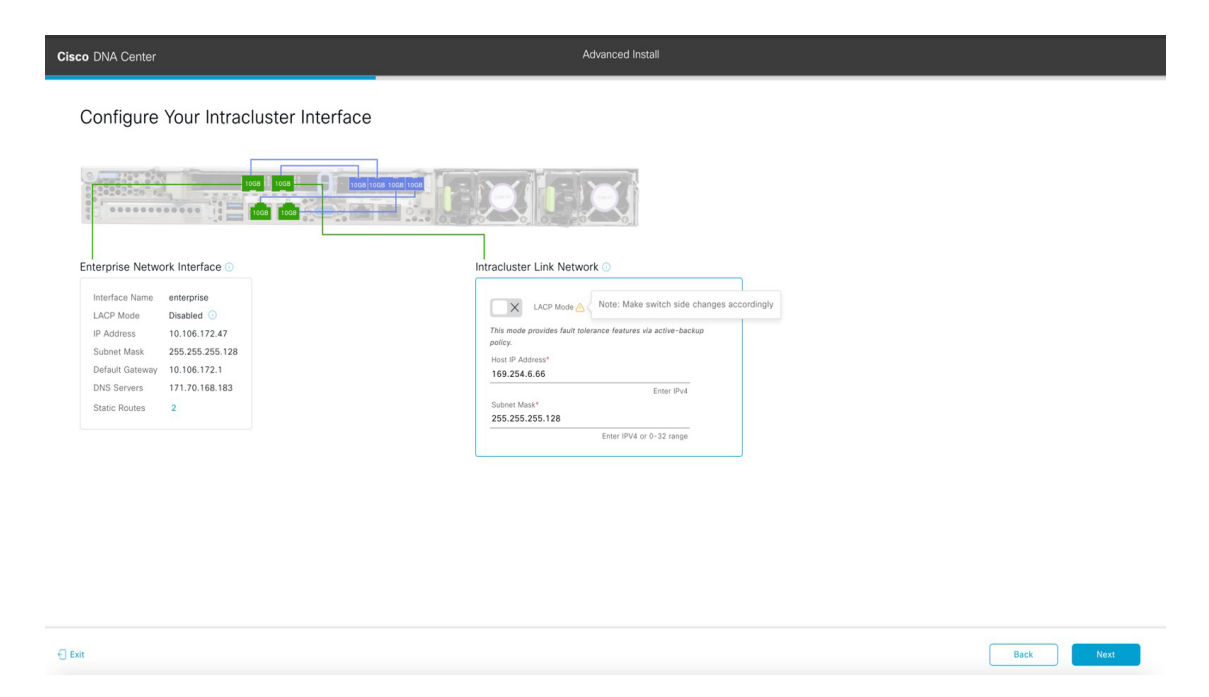

e) Enter configuration values for your Intracluster interface.

As explained in Interface Cable Connections, this required port is used to link the appliance to your cluster. See Required IP Addresses and Subnets and Required Configuration Information for a more detailed description of the values you need to enter.

Note

- If you opted to configure the Enterprise and Internet Access interfaces on the same port, complete this step and then proceed to Step 2f (which describes how to configure your Management interface).
- If you opted to configure the Enterprise and Management interfaces on the same port, complete this step and then skip ahead to Step 2g (which describes how to configure your Internet Access interface).
- If you opted to configure the Enterprise, Management, and Internet Access interfaces on the same port, complete this step and then skip ahead to Step 2h.

#### Table 2: Primary Node Entries for the Intracluster Interface

| LACP Mode slider | Choose one of the following NIC bonding modes for the Intracluster interface:                                                                                                    |
|------------------|----------------------------------------------------------------------------------------------------|
|                  | • Active-Backup mode: This mode provides fault tolerance by aggregating two Ethernet interfaces into a single logical channel. When the interface that's currently active goes down, the other interface takes its place and becomes active. |
|                  | • LACP mode: This mode aggregates two Ethernet interfaces that share the same speed and duplex settings into a single logical channel. This provides load balancing and higher bandwidth.                                                    |
|                  | For more information about Cisco DNA Center's implementation of NIC bonding, see NIC Bonding Overview.                                                                                                    |

| Host IP Address field | Enter the IP address for the Cluster port. This is required. Note that you cannot change the address of the Cluster port later. |
|-----------------------|----------------------------------------------------------------------------------------------------|
| Subnet Mask field     | Enter the netmask for the port's IP address. This is required.                                                                  |

From here, do one of the following:

- To close the wizard, click **Exit**. A popup window appears, indicating that the settings you have entered up to this point will be saved. Click **Exit** again to confirm that you want to close the wizard. When you restart the wizard and return to this screen, the settings that you entered previously will already be populated.
- To return to the previous wizard screen, click Back.
- To proceed to the next wizard screen, click Next.

The wizard validates the information you have entered, confirms that the port is up, and notifies you of any settings that need to be changed before you can proceed with the wizard. If the settings you have entered are valid and the port is up, the wizard's **Configure Your Management Network Interface** screen opens.

| Cisco DNA Center                                                                                                    | Advanced Install                                                                                                    |           |
|----------------------------------------------------------------------------------------------------|----------------------------------------------------------------------------------------------------|-----------|
| Configure Your Mana                                                                                                    | gement Network Interface                                                                                                    |           |
| Interface Name enterprise<br>LACP Mode Deabled ①<br>IP Address 10.106.172.47<br>Subnet Mask 255.255.128<br>Default Cateway 10.106.172<br>DNS Servers 171.70.168.183<br>Static Routes 2 | Host IP Address*<br>10.20.30.40<br>Enter IPv4<br>255.255.255.0<br>Enter IPv4<br>255.255.255.0<br>Enter IPv4 or 0-32 range<br>Default Gateway iPA doress<br>Default Gateway iPA doress<br>Default Gateway aready configured in Enterprise Network<br>DNS<br>Enter IPv4<br>Enter IPv4 |           |
| ) Exit                                                                                                    |                                                                                                    | Back Next |

f) (Optional) Enter configuration values for the Management port.

As explained in Interface Cable Connections, this port is used to access the Cisco DNA Center GUI from your management network. If you chose to configure a dedicated Management interface, enter the information described in the following table. (See Required IP Addresses and Subnets and Required Configuration Information for a more detailed description of the values you need to enter.)

**Note** If you opted to configure the Enterprise and Internet Access interfaces on the same port, complete this step and then skip ahead to Step 2h.

#### Table 3: Primary Node Entries for the Management Port

| Host IP Address field | Enter the IP address for the Management port. This is required. |
|-----------------------|-----------------------------------------------------------------|
|-----------------------|-----------------------------------------------------------------|

| Subnet Mask field                | nter the netmask for the port's IP address. This is required.                                                                                                    |  |  |  |
|----------------------------------|----------------------------------------------------------------------------------------------------|--|--|--|
| Default Gateway IP Address field | Enter a default gateway IP address to use for the port.                                                                                                    |  |  |  |
|                                  | <b>Important</b> Ensure that you enter a default gateway IP address for at least one of your appliance's interfaces. Otherwise, you will not be able to complete the configuration wizard. |  |  |  |
| DNS field                        | Enter the IP address of the preferred DNS server. To enter additional DNS servers, click the <b>Add</b> (+) icon.                                                                          |  |  |  |
|                                  | Important• For NTP, ensure port 123 (UDP) is open between Cisco DNA<br>Center and your NTP server.                                                                                         |  |  |  |
|                                  | • For each appliance in your cluster, configure a maximum of three DNS servers. Problems can occur if you configure more than three DNS servers for a node.                                |  |  |  |
| Add/Edit Static Route link       | To configure a static route, click this link and then do the following:                                                                                                    |  |  |  |
|                                  | <b>1.</b> Enter the route's network IP prefix, subnet mask, and nexthop IP address.                                                                                                    |  |  |  |
|                                  | To configure additional static routes, click +.                                                                                                    |  |  |  |
|                                  | 2. Click Add.                                                                                                    |  |  |  |

From here, do one of the following:

- To close the wizard, click **Exit**. A popup window appears, indicating that the settings you have entered up to this point will be saved. Click **Exit** again to confirm that you want to close the wizard. When you restart the wizard and return to this screen, the settings that you entered previously will already be populated.
- To return to the previous wizard screen, click Back.
- To proceed to the next wizard screen, click Next.

The wizard validates the information you have entered, confirms that the port is up, and notifies you of any settings that need to be changed before you can proceed with the wizard. If the settings you have entered are valid and the port is up, the wizard's **Configure Your Internet Access Interface** screen opens.

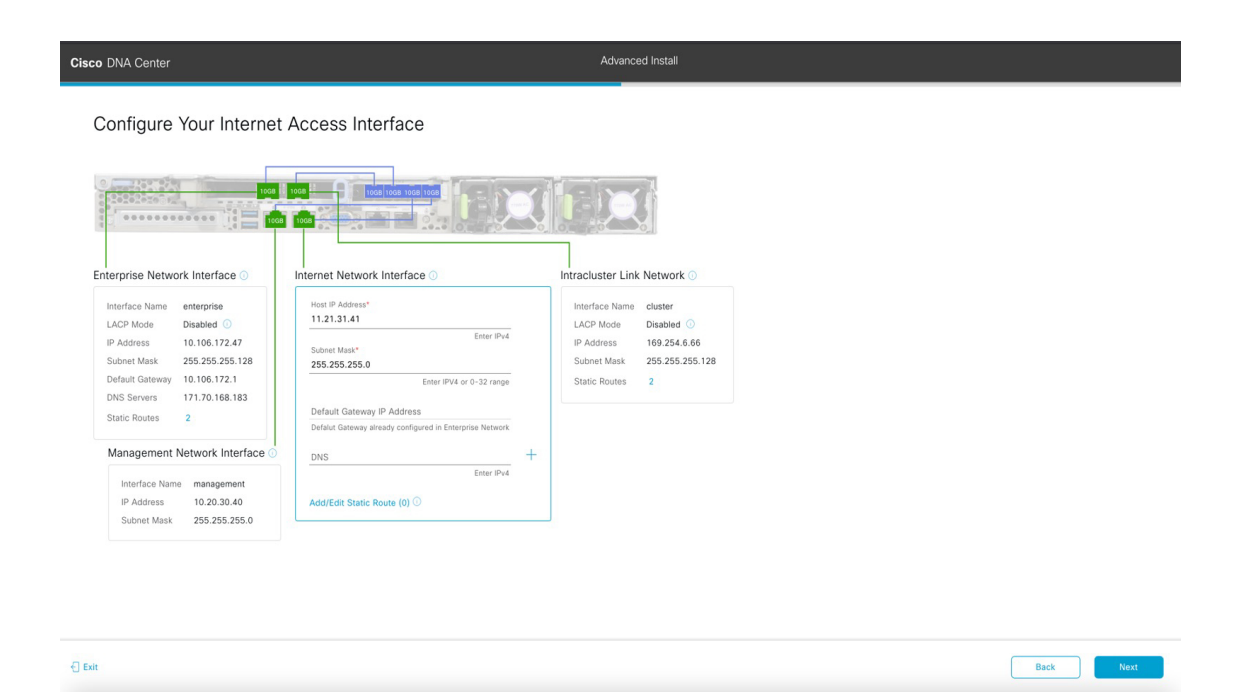

g) (Optional) Enter configuration values for the Internet Access interface.

As explained in Interface Cable Connections, this is an optional port used to link the appliance to the Internet when you cannot do so through the Enterprise port. If you chose to configure a dedicated Internet Access interface, enter the information described in the following table. (See Required IP Addresses and Subnets and Required Configuration Information for a more detailed description of the values you need to enter.)

| Iadie 4: Primarv Node Entries for the internet Access P | Та | ible | 4: | Primary | / Node | Entries | for the | Internet . | Access | Pa | rl |
|---------------------------------------------------------|----|------|----|---------|--------|---------|---------|------------|--------|----|----|
|---------------------------------------------------------|----|------|----|---------|--------|---------|---------|------------|--------|----|----|

| Host IP Address field            | Enter the IP address for the Internet Access port.                                                                |                                                                                                    |  |
|----------------------------------|----------------------------------------------------------------------------------------------------|----------------------------------------------------------------------------------------------------|--|
| Subnet Mask field                | Enter the netmask for the port's IP address. This is required if you enter an IP address.                         |                                                                                                    |  |
| Default Gateway IP Address field | Enter a def                                                                                                    | ault gateway IP address to use for the port.                                                                                                    |  |
|                                  | Important                                                                                                    | Ensure that you enter a default gateway IP address for at least one<br>of your appliance's interfaces. Otherwise, you will not be able to<br>complete the configuration wizard. |  |
| DNS field                        | Enter the IP address of the preferred DNS server. To enter additional DNS servers, click the <b>Add</b> (+) icon. |                                                                                                    |  |
|                                  | Important                                                                                                    | For each appliance in your cluster, configure a maximum of three DNS servers. Problems can occur if you configure more than three DNS servers for a node.                       |  |

| Add/Edit Static Route link | To configure a static route, click this link and then do the following:             |
|----------------------------|-------------------------------------------------------------------------------------|
|                            | <b>1.</b> Enter the route's network IP prefix, subnet mask, and nexthop IP address. |
|                            | To configure additional static routes, click +.                                     |
|                            | 2. Click Add.                                                                       |
|                            |                                                                                     |

From here, do one of the following:

- To close the wizard, click **Exit**. A popup window appears, indicating that the settings you have entered up to this point will be saved. Click **Exit** again to confirm that you want to close the wizard. When you restart the wizard and return to this screen, the settings that you entered previously will already be populated.
- To return to the previous wizard screen, click Back.
- To proceed to the next wizard screen, click Next.

The wizard validates the information you have entered, confirms that the port is up, and notifies you of any settings that need to be changed before you can proceed with the wizard. If the settings you have entered are valid and the port is up, the wizard's **Interface to Port Configuration** screen opens.

| Cisco DNA Center                                                                                                    | Advanced Install                                                                                                    |      |
|----------------------------------------------------------------------------------------------------|----------------------------------------------------------------------------------------------------|------|
| Cisco DNA Center                                                                                                    | Infiguration         ing interfaces. Click Configure and wait for configuration to be done before proceeding         Image: the state of the state of the st |      |
| P Address 10.106.172.47<br>Subnet Mask 255.255.255.128<br>Dafault Gateway 10.106.172.1<br>DNS Servers 171.70.168.183<br>Static Routes 2 | Management Network Interface ()<br>Iterface Name management<br>IP Address 10.20.30.40<br>Subnet Mask 255.255.255.0<br>Iterface Name management<br>IP Address 10.20.30.40<br>Subnet Mask 255.255.255.0<br>Iterface Name management<br>IP Address 10.20.30.40<br>Subnet Mask 255.255.255.0<br>Iterface Name management<br>IP Address 10.20.30.40<br>Subnet Mask 255.255.255.0                                                                                                    | Back |

h) Review the settings that you have entered for the primary node's interfaces.

If you need to make any changes, click the Edit link for the relevant interface.

- i) When you are happy with the interface settings, click Configure.
- j) After initial interface configuration has completed, click Next.

The wizard's Configure Proxy Server Information screen opens.

| Cisco DNA Center                                                             |                        | Advanced Install |  |
|------------------------------------------------------------------------------|------------------------|------------------|--|
| Configure Proxy Serve                                                        | er Information         |                  |  |
| Does your network use a proxy server t                                       | p access the internet? |                  |  |
| Ves No<br>Proxy Server*<br>http://proxy.cisco.com<br>E.g. http://example.com |                        |                  |  |
| Port* 80 Enter port number between 0 to 65535.                               |                        |                  |  |
| Username                                                                     |                        |                  |  |
| Password                                                                     |                        |                  |  |
|                                                                              |                        |                  |  |
|                                                                              |                        |                  |  |
|                                                                              |                        |                  |  |
|                                                                              |                        |                  |  |

- k) Do one of the following:
  - If your network does not use a proxy server to access the internet, click the No radio button and then click Next.
  - If your network does use a proxy server to access the internet, enter the values described in the following table:

| Table 5: Primar | y Node Entries | for Proxy | / Server | Settings |
|-----------------|----------------|-----------|----------|----------|
|                 | <i>,</i>       |           |          |          |

| Proxy Server field | Enter the URL or host name of an HTTPS network proxy used to access the Internet.                            |
|--------------------|----------------------------------------------------------------------------------------------------|
|                    | <b>Note</b> Connection from Cisco DNA Center to the HTTPS proxy is supported only via HTTP in this release.  |
| Port field         | Enter the port your appliance used to access the network proxy.                                              |
| Username field     | Enter the user name used to access the network proxy. If no proxy login is required, leave this field blank. |
| Password field     | Enter the password used to access the network proxy. If no proxy login is required, leave this field blank.  |

From here, do one of the following:

- To close the wizard, click **Exit**. A popup window appears, indicating that the settings you have entered up to this point will be saved. Click **Exit** again to confirm that you want to close the wizard. When you restart the wizard and return to this screen, the settings that you entered previously will already be populated.
- To return to the previous wizard screen, click Back.
- To proceed to the next wizard screen, click Next.

The wizard validates the information you have entered and notifies you of any settings that need to be changed before you can proceed with the wizard. If the settings you have entered are valid and the port is up, the wizard's **Advanced Appliance Settings** screen opens.

| Cisco DNA Center                                                                                                    |                                                                                                    | Advanced Install |             |      |
|----------------------------------------------------------------------------------------------------|----------------------------------------------------------------------------------------------------|------------------|-------------|------|
| Advanced Appliance Setti                                                                                                    | ngs                                                                                                    |                  |             |      |
| CLUSTER VIRTUAL IP ADDRESSES                                                                                                    |                                                                                                    |                  |             |      |
| Virtual IP addresses are used for traffic between the<br>three-node clusters and for single-node clusters tha<br>you're using a single-node cluster, you can skip the | cluster and your network. VIPs are required for<br>might be converted to three node later. If<br>VIP addresses and hostname. |                  |             |      |
| To access from Enterprise Network<br>IP should be winthin the range 10.106.172.47/25.                                                                                 | To access from Management Network<br>IP should be winthin the range 10.20.30.40/24.                                          |                  |             |      |
| For Internet Access<br>IP should be winthin the range 11.21.31.41/24.                                                                                                 | For Intracluster Access<br>IP should be winthin the range 108.254.6.86/25.                                                   |                  |             |      |
| Fully Qualified Domain Name (FQDN)                                                                                                    |                                                                                                    |                  |             |      |
| LINUX ADMIN CREDENTIALS                                                                                                    | CISCO DNA CENTER ADMIN CREDENTIALS                                                                                           |                  |             |      |
| Usemarre*                                                                                                    | Usemame*                                                                                                    |                  |             |      |
| maglev                                                                                                    | admin                                                                                                    |                  |             |      |
| Password*                                                                                                    | Pasoword*                                                                                                    |                  |             |      |
| SHOW                                                                                                    | SHOW                                                                                                    |                  |             |      |
| View Password Criteria                                                                                                    | View Password Criteria                                                                                                    |                  |             |      |
| Confirm Password*                                                                                                    | Confirm Password*                                                                                                    |                  |             |      |
| SHOW                                                                                                    | SHOW                                                                                                    |                  |             |      |
|                                                                                                    |                                                                                                    |                  |             |      |
| NTP SERVER SETTINGS                                                                                                    |                                                                                                    |                  |             |      |
| NTP Server*                                                                                                    |                                                                                                    |                  |             |      |
| ntp.esi.cisco.com                                                                                                    | т.                                                                                                    |                  |             |      |
| Eliter IP-94                                                                                                    |                                                                                                    |                  |             |      |
| SUBNET SETTINGS                                                                                                    |                                                                                                    |                  |             |      |
| Cisco DNA Center requires a dedicated, nonrouted                                                                                                    | P subnet to manage internal and cluster                                                                                      |                  |             |      |
| services. The following subnets are recommended,                                                                                                    | but if you choose a different subnet, make sure                                                                              |                  |             |      |
| it doesn't conflict with or overlap any other subnet.                                                                                                    |                                                                                                    |                  |             |      |
| Container School*                                                                                                    | Churter Subset                                                                                                    |                  |             |      |
| 169.254.32.0/20                                                                                                    | 169.254.48.0/20                                                                                                    |                  |             |      |
| Minimum subnet size is 21 bits. Slash notation is all                                                                                                    | wed. Minimum subnet size is 21 bits. Slash notation is allowed.                                                              |                  |             |      |
|                                                                                                    |                                                                                                    |                  |             |      |
| €] Exit                                                                                                    |                                                                                                    |                  | Review Back | Next |
|                                                                                                    |                                                                                                    |                  |             |      |

1) Enter configuration values for your cluster.

Table 6: Primary Node Entries for Advanced Appliance Settings

| Cluster Virtual IP Addresses                                                                                                    |                                                                                                    |  |  |
|----------------------------------------------------------------------------------------------------|----------------------------------------------------------------------------------------------------|--|--|
| To access from Enterprise Network, To access from Management Network, For Internet Access, and For Intracluster Access fields         Note       If you configured the Management or Internet Access interface on the same port as the Enterprise interface, its corresponding field is not displayed in this section. | <ul> <li>Enter the virtual IP address that will be used for traffic between the cluster and the interfaces that you have configured on your primary node. This is required for both three-node clusters and single-node clusters that will be converted into a three-node cluster in the future. If you have a single-node cluster setup and plan to stick with it, you can leave the fields in this section blank.</li> <li>Important You must enter one virtual IP address for each configured network interface. You will not be able to complete the wizard unless you do so. This address is tied to the cluster link's status, which must be in the UP state.</li> </ul> |  |  |

| Fully Qualified Domain Name (FQDN) field | Enter the fully qualified domain name (FQDN) for your cluster. Cisco DNA Center does the following with this hostname:                                                                                                    |
|------------------------------------------|----------------------------------------------------------------------------------------------------|
|                                          | • It uses this hostname to access your cluster's web<br>interface and the Representational State Transfer<br>(REST) APIs used by devices in the enterprise<br>network that Cisco DNA Center manages.                                                                                                    |
|                                          | • In the Subject Alternative Name (SAN) field of<br>Cisco DNA Center certificates, it uses the FQDN to<br>the define the Plug and Play server that should be<br>used for device provisioning.                                                                                                    |
| Linux Admin Credentials                  |                                                                                                    |
| Password and Confirm Password fields     | Enter and then confirm the password for the maglev user.                                                                                                    |
| Cisco DNA Center Admin Credentials       |                                                                                                    |
| Password and Confirm Password fields     | Enter and then confirm the password for the default admin<br>superuser, used to log in to Cisco DNA Center for the<br>first time.                                                                                                    |
|                                          | Note As a security measure, you'll be prompted to change this password after you log in. For more information, see Complete the Quick Start Workflow.                                                                                                    |
| NTP Server Settings                      |                                                                                                    |
| NTP Server field                         | Enter at least one NTP server address or hostname. To<br>enter additional NTP server addresses or hostnames, click<br>the <b>Add</b> (+) icon.                                                                                                    |
|                                          | For a production deployment, Cisco recommends that you configure a minimum of three NTP servers.                                                                                                    |
| Subnet Settings                          |                                                                                                    |
| Container Subnet field                   | A dedicated, non-routed IP subnet that Cisco DNA Center<br>uses to manage internal services. By default, this is<br>already set to <b>169.254.32.0/20</b> , and we recommend that<br>you use this subnet. If you choose to enter another subnet,<br>ensure that it does not conflict with or overlap any other<br>subnet used by the Cisco DNA Center internal network<br>or an external network. For more information, see the<br>Container Subnet description in Required IP Addresses<br>and Subnets. |

| Cluster Subnet field | A dedicated, non-routed IP subnet that Cisco DNA Center<br>uses to manage internal cluster services. By default, this<br>is already set to <b>169.254.48.0/20</b> , and we recommend that                                                                                                    |
|----------------------|----------------------------------------------------------------------------------------------------|
|                      | you use this subnet. If you choose to enter another subnet,<br>ensure that it does not conflict with or overlap any other<br>subnet used by the Cisco DNA Center internal network<br>or an external network. For more information, see the<br>Cluster Subnet description in Required IP Addresses and<br>Subnets. |

From here, do one of the following:

- To close the wizard, click **Exit**. A popup window appears, indicating that the settings you have entered up to this point will be saved. Click **Exit** again to confirm that you want to close the wizard. When you restart the wizard and return to this screen, the settings that you entered previously will already be populated.
- To return to the previous wizard screen, click Back.
- To proceed to the next wizard screen, click Next.

The wizard validates the information you have entered and notifies you of any settings that need to be changed before you can proceed with the wizard. If the settings you have entered are valid, the wizard's **Summary** screen opens.

| Cisco DNA Center                                                                                                    |                                                                                                    | Advanced Install                                                                                                    |                 |       |
|----------------------------------------------------------------------------------------------------|----------------------------------------------------------------------------------------------------|----------------------------------------------------------------------------------------------------|-----------------|-------|
| Summary<br>Please review the settings that you have e<br>the necessary updates. You can download<br>your settings, click Start Configuration.                                                                           | ntered. If you need to make any changes, click the generated configuration in JSON format fr                     | : the appropriate Edit link and make<br>om <b>hare</b> . When you are happy with                                                                              |                 |       |
| <ul> <li>Ports Configuration Completed</li> </ul>                                                                                                    |                                                                                                    |                                                                                                    |                 |       |
| Enterprise Network Interface<br>Interface Name enterprise<br>LACP Mode Disabled<br>IP Address 10.108.172.47<br>Subnet Mask 255.255.128<br>Default Cateway 10.106.172.1<br>DNS Servers 171.70.168.183<br>Static Routes 2 | Internet Network Interface<br>Interface Name Internet<br>IP Address 11.21.31.41<br>Subnet Mask 255.255.05<br>Cot | Intracluster Link Network<br>Interface Name cluster<br>LACP Mode Disabled<br>IP Address 169254.6.66<br>Subnet Mask 255.255.258.128<br>Static Routes 2<br>Late |                 |       |
|                                                                                                    | Management Network Interface<br>Interface Name management<br>IP Address 10.20.30.40<br>Subnet Mask 255.255.0     |                                                                                                    |                 |       |
| ) Exit                                                                                                    |                                                                                                    |                                                                                                    | Start Configura | ation |

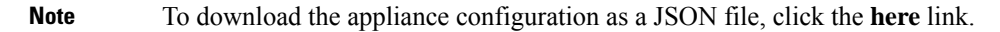

- m) Review all of the settings that you have entered while completing the wizard. If necessary, click the appropriate **Edit** link to open the wizard screen in which you want to make updates.
- n) To complete the configuration of your Cisco DNA Center appliance, click Start Configuration.

L

The wizard screen continuously updates during the process, indicating the tasks that are currently being completed and their progress, as well as any errors that have occurred. To save a local copy of this information as a text file, click the download icon.

| Cisco DNA Center                                                                                                    | Configuration                                                                                               |    |
|----------------------------------------------------------------------------------------------------|----------------------------------------------------------------------------------------------------|----|
| Application Configuration In Progress                                                                                   |                                                                                                    |    |
| It should take about 90 minutes to complete the configuration of your appliance. As you wait, you can view a video that |                                                                                                    |    |
| explains the next steps in the UISCO UVW Center setup process.                                                          |                                                                                                    | L. |
| initializing the cluster using kubeadm 30%                                                                              | Started: 04/09/2020 12:15:36                                                                                |    |
|                                                                                                    | 2021-05-05T16:56:59.325Z4                                                                                   |    |
|                                                                                                    | 2021-05-05T16:56:59.325Z5   credentialmanager.pem Apr 13 16:49:52 2020 GMT Apr 13 16:49:52 2021 GMT         |    |
|                                                                                                    | 2021-05-05T16:56:59.325Z6   kong.pem Apr 13 16:49:51 2020 GMT Apr 13 16:49:51 2021 GMT                      |    |
| ABOUT STARTING CISCO DNA CENTER                                                                                         | 2021-05-05T16:56:59.325Z7   kube-admin.pem Apr 13 16:49:50 2020 GMT Apr 13 16:49:50 2021 GMT                |    |
|                                                                                                    | 2021-05-05T16:56:59.325Z8   kube-worker-1.pem Apr 13 16:49:52 2020 GMT Apr 13 16:49:52 2021 GMT             |    |
|                                                                                                    | 2021-05-05T16:56:59.325Z9   maglev-registry.pem Apr 13 16:49:52 2020 GMT Apr 13 16:49:52 2021 GMT           |    |
|                                                                                                    | 2021-05-05T16:56:59.325Z10   apiserver.crt Apr 13 12:12:14 2020 GMT Apr 13 17:40:20 2021 GMT                |    |
|                                                                                                    | 2021-05-05T16:56:59.325Z11   apiserver-kubelet-client.crt Apr 13 12:12:14 2020 GMT Apr 13 17:40:20 2021 GMT |    |
|                                                                                                    | 2021-05-05T16:56:59.325Z12   front-proxy-ca.crt Apr 13 17:40:20 2020 GMT Apr 11 17:40:20 2030 GMT           |    |
|                                                                                                    | 2021-05-05T16:56:59.325Z13   front-proxy-client.crt Apr 13 17:40:20 2020 GMT Apr 13 17:40:20 2021 GMT       |    |
|                                                                                                    | 2021-05-05T16:56:59.325Z14   kubelet.conf Apr 13 12:12:14 2020 GMT Apr 13 17:40:21 2021 GMT                 |    |
|                                                                                                    | 2021-05-05T16:56:59.325Z15   admin.conf Apr 13 12:12:14 2020 GMT Apr 13 17:40:21 2021 GMT                   |    |
|                                                                                                    | 2021-05-05T16:56:59.325Z16   scheduler.conf Apr 13 12:12:14 2020 GMT Apr 13 17:40:22 2021 GMT               |    |
| 40 12 1                                                                                                    | 2021-05-05T16:56:59.325Z17   controller-manager.conf Apr 13 12:12:14 2020 GMT Apr 13 17:40:22 2021 GMT      |    |
|                                                                                                    | 2021-05-05T16:56:59.325Z18                                                                                  |    |

#### What to do next

When this task is complete:

- If you are deploying this appliance in standalone mode only, continue by performing first-time setup: First-Time Setup Workflow.
- If you are deploying this appliance as the primary node in a cluster, configure the second and third installed appliances in the cluster: Configure a Secondary Node Using the Advanced Install Configuration Wizard, on page 19.

## Configure a Secondary Node Using the Advanced Install Configuration Wizard

Perform the following steps to configure the second and third nodes in the cluster using the Advanced Install configuration wizard.

| ¢         |                                                                                                    |
|-----------|----------------------------------------------------------------------------------------------------|
| Important | • In order to build a three-node cluster, the same version of the <b>System</b> package must be installed on your three Cisco DNA Center appliances. Otherwise, unexpected behavior and possible downtime can occur.                                                                                                    |
|           | • The following second generation Cisco DNA Center appliances support configuration using the Advanced Install configuration wizard:                                                                                                    |
|           | 44-core appliance: Cisco part number DN2-HW-APL                                                                                                    |
|           | • 44-core promotional appliance: Cisco part number DN2-HW-APL-U                                                                                                    |
|           | • 56-core appliance: Cisco part number DN2-HW-APL-L                                                                                                    |
|           | • 56-core promotional appliance: Cisco part number DN2-HW-APL-L-U                                                                                                    |
|           | The first generation 44-core Cisco DNA Center appliance (Cisco part number DN1-HW-APL) <i>cannot</i> be configured using this wizard.                                                                                                    |
| <b>(</b>  |                                                                                                    |
| Important | You can only use this wizard to complete the initial configuration of a new Cisco DNA Center appliance. To reimage an appliance that's been configured previously, you will need to use the Maglev Configuration wizard (see Configure the Appliance Using the Maglev Wizard).                                                                           |
|           |                                                                                                    |
| Note      | Ensure that all of the IP addresses you enter while completing this procedure are valid IPv4 addresses with valid IPv4 netmasks. Also make sure that the addresses and their corresponding subnets do not overlap. Service communication issues can result if they do.                                                                                   |
| <b>(</b>  |                                                                                                    |
| Important | Before you configure the appliances in a three-node cluster, ensure that you have logged out of those appliances. Otherwise, the Quick Start workflow (which you complete to discover your network's devices and enable telemetry) will not start after you have configured your cluster's appliances and log in to Cisco DNA Center for the first time. |
| Wh<br>the | en joining each new secondary nodes to the cluster, you must specify the first appliance in the cluster as primary node. Note the following when joining secondary nodes to a cluster:                                                                                                    |
|           | • Before adding a new node to the cluster, be sure that all installed packages are deployed on the primary node. You can check this by using Secure Shell to log in to the primary node's Cisco DNA Center Management port as the Linux User (maglev) and then running the command maglev package status.                                                |

All installed packages should appear in the command output as DEPLOYED. In the following example, a few packages were not installed, such as the application-policy and sd-access packages. They are the only packages whose status is NOT\_DEPLOYED. Your package status should look similar to this before configuring a secondary node.

| [Thu Feb 04 17:07:37 UTC] maglev@192.192.192.224 (maglev-master-192.192.192.224) ~<br>\$ maglev package status<br>[administration] password for 'admin': |                                        |                 |                |              |          |
|----------------------------------------------------------------------------------------------------|----------------------------------------|-----------------|----------------|--------------|----------|
| <pre>maglev-1 [main - https://</pre>                                                                                                    |                                        |                 |                |              |          |
| NAME                                                                                                    | DISPLAY_NAME                           | DEPLOYED        | AVAILABLE      | STATUS       | PROGRESS |
| access-control-applicatio                                                                                                    | on Access Control Application          |                 | 2.1.310.61014  | NOT_DEPLOYED |          |
| application-policy                                                                                                    | Application Policy                     |                 | 2.1.310.117202 | NOT_DEPLOYED |          |
| application-registry                                                                                                    | Application Registry                   |                 | 2.1.310.117202 | NOT_DEPLOYED |          |
| assurance                                                                                                    | Assurance - Base                       | 2.2.1.243       |                | DEPLOYED     |          |
| automation-core                                                                                                    | NCP - Services                         | 2.1.310.61014   |                | DEPLOYED     |          |
| base-provision-core                                                                                                    | Automation - Base                      | 2.1.310.61014   |                | DEPLOYED     |          |
| cloud-connectivity-data-h                                                                                                    | nub Cloud Connectivity - Data Hub      | 1.6.0.263       |                | DEPLOYED     |          |
| cloud-connectivity-tether                                                                                                    | ring Cloud Connectivity - Tethering    | 2.1.1.37        |                | DEPLOYED     |          |
| command-runner                                                                                                    | Command Runner                         | 2.1.310.61014   |                | DEPLOYED     |          |
| device-onboarding                                                                                                    | Device Onboarding                      | 2.1.310.61014   |                | DEPLOYED     |          |
| dna-core-apps                                                                                                    | Network Experience Platform - Core     | 2.1.310.61014   |                | DEPLOYED     |          |
| dnac-platform                                                                                                    | Cisco DNA Center Platform              | 1.4.99.106      |                | DEPLOYED     |          |
| dnac-search                                                                                                    | Cisco DNA Center Global Search         | 1.4.0.11        |                | DEPLOYED     |          |
| image-management                                                                                                    | Image Management                       | 2.1.310.61014   |                | DEPLOYED     |          |
| machine-reasoning                                                                                                    | Machine Reasoning                      | 2.1.310.210298  |                | DEPLOYED     |          |
| ncp-system                                                                                                    | NCP - Base                             | 2.1.310.61014   |                | DEPLOYED     |          |
| ndp-base-analytics                                                                                                    | Network Data Platform - Base Analytics | 1.6.175         |                | DEPLOYED     |          |
| ndp-platform                                                                                                    | Network Data Platform - Core           | 1.6.259         |                | DEPLOYED     |          |
| ndp-ui                                                                                                    | Network Data Platform - Manager        | 1.6.129         |                | DEPLOYED     |          |
| network-visibility                                                                                                    | Network Controller Platform            | 2.1.310.61014   |                | DEPLOYED     |          |
| path-trace                                                                                                    | Path Trace                             | 2.1.310.61014   |                | DEPLOYED     |          |
| platform-ui                                                                                                    | Cisco DNA Center UI                    | 1.6.1.331       |                | DEPLOYED     |          |
| rbac-extensions                                                                                                    | RBAC Extensions                        | 2.1.310.1900012 |                | DEPLOYED     |          |
| sd-access                                                                                                    | SD Access                              |                 | 2.1.310.61014  | NOT_DEPLOYED |          |
| sensor-automation                                                                                                    | Automation - Sensor                    |                 | 2.1.310.61014  | NOT_DEPLOYED |          |
| ssa                                                                                                    | Stealthwatch Security Analytics        | 2.1.310.1090254 |                | DEPLOYED     |          |
| system                                                                                                    | System                                 | 1.6.301         |                | DEPLOYED     |          |
| system-commons                                                                                                    | System Commons                         | 2.1.310.61014   |                | DEPLOYED     |          |

- Be sure to join only a single node to the cluster at a time. Do not attempt to add multiple nodes at the same time, as doing so will result in unpredictable behavior.
- Expect some service downtime during the cluster attachment process for each secondary node. Services will need to be redistributed across the nodes and the cluster will be down for periods of time during that process.

#### Before you begin

Ensure that you:

 Installed the Cisco DNA Center software image onto your appliance, as described in Reimage the Appliance.

### C)

**Important** This is only applicable if you are going to configure a promotional appliance, because the Cisco DNA Center software image is not preinstalled on the following appliances:

- 44-core promotional appliance (Cisco part number DN2-HW-APL-U)
- 56-core promotional appliance: (Cisco part number DN2-HW-APL-L-U)
- Configured the first appliance in the cluster, following the steps in Configure the Primary Node Using the Advanced Install Configuration Wizard, on page 2.
- Collected all of the information called for in Required IP Addresses and Subnets and Required Configuration Information.
- Installed the second and third appliances as described in Appliance Installation Workflow.
- Have done the following:

1. Ran the maglev package status command on the first appliance.

You can also access this information from the Cisco DNA Center GUI by clicking the **Help** icon (②) and choosing **About** > **Packages**.

- 2. Contacted the Cisco TAC, gave them the output of this command, and asked them to point you to the ISO that you should install on your second and third appliances.
- Configured Cisco IMC browser access on both secondary nodes as described in Enable Browser Access to Cisco IMC.
- Checked that both secondary nodes' ports and the switches they use are properly configured, as described in Execute Preconfiguration Checks.
- Are using a compatible browser. For a list of compatible browsers, see the Release Notes for the version of Cisco DNA Center you are installing.
- Enabled ICMP on the firewall between Cisco DNA Center and both the default gateway and the DNS server you specify in the following procedure. The wizard uses ping to verify the gateway and DNS server you specify. This ping might get blocked if a firewall is in place and ICMP is not enabled on that firewall. When this happens, you will not be able to complete the wizard.
- **Step 1** Start the Advanced Install configuration wizard:
  - a) Point your browser to the Cisco IMC IP address you set during the Cisco IMC GUI configuration you performed, then log in to the Cisco IMC GUI as the Cisco IMC user (see Enable Browser Access to Cisco Integrated Management Controller).

After successful login, the appliance displays the **Cisco Integrated Management Controller Chassis Summary** window, with a blue link menu at the upper right, as shown below.

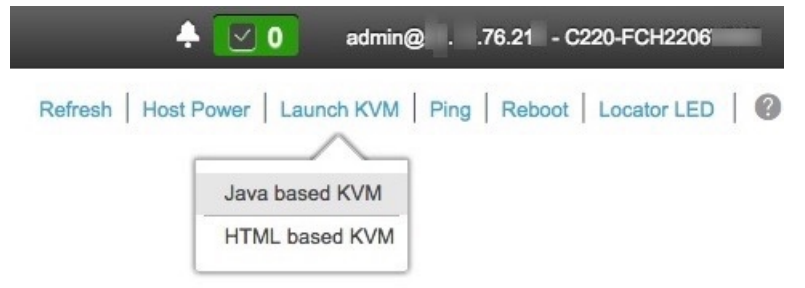

b) From the blue link menu, choose Launch KVM and then select either Java based KVM or HTML based KVM. If you select the Java-based KVM, you will need to launch the Java startup file from your browser or file manager in order to view the KVM console in its own window. If you select the HMTL-based KVM, it will launch the KVM console in a separate browser window or tab automatically.

Irrespective of the KVM type you choose, use the KVM console to monitor the progress of the configuration and respond to Maglev Configuration Wizard prompts.

- c) With the KVM displayed, reboot the appliance by making one of the following selections:
  - In the main Cisco IMC GUI browser window: Choose **Host Power** > **Power Cycle**. Then switch to the KVM console to continue.

• In the KVM console: Choose Power > Power Cycle System (cold boot).

If asked to confirm your choice to reboot the appliance, click OK.

After displaying reboot messages, the KVM console displays the Maglev Configuration wizard welcome screen.

| Welcome to the Maglev Configuration Wizard!                                                                                                    |  |  |
|----------------------------------------------------------------------------------------------------|--|--|
| The wizard will walk you through the steps to configure this host. Select one of the options below to specify how you<br>would like to configure this host: |  |  |
|                                                                                                    |  |  |
| Start a Cisco DNA Center Cluster                                                                                                    |  |  |
| Join a Cisco DNA Center Cluster                                                                                                    |  |  |
|                                                                                                    |  |  |
|                                                                                                    |  |  |
|                                                                                                    |  |  |
|                                                                                                    |  |  |
|                                                                                                    |  |  |
|                                                                                                    |  |  |
|                                                                                                    |  |  |
|                                                                                                    |  |  |
|                                                                                                    |  |  |
|                                                                                                    |  |  |
|                                                                                                    |  |  |
|                                                                                                    |  |  |
|                                                                                                    |  |  |
|                                                                                                    |  |  |
| < exit >                                                                                                    |  |  |
| Web installation: https://172.29.131.26:9004/                                                                                                    |  |  |

Note the URL listed in the Web Installation field.

d) Open this URL to bring up the Appliance Configuration screen.

| Cisco DNA Center                                                                                                    | Appliance Configuration                                                           |
|----------------------------------------------------------------------------------------------------|-----------------------------------------------------------------------------------|
| Welcome to Cisco DN/<br>Before you can use Cisco DNA<br>Advanced Install<br>Access the full set of configuration<br>options for a single appliance or<br>cluster. | Center<br>enter, first complete the appropriate appliance configuration workflow. |
|                                                                                                    |                                                                                   |

e) With the Advanced Install radio button selected, click Start.

The **Advanced Install Overview** slider opens. Click > to view a summary of the tasks that the wizard will help you complete.

### Advanced Install Overview

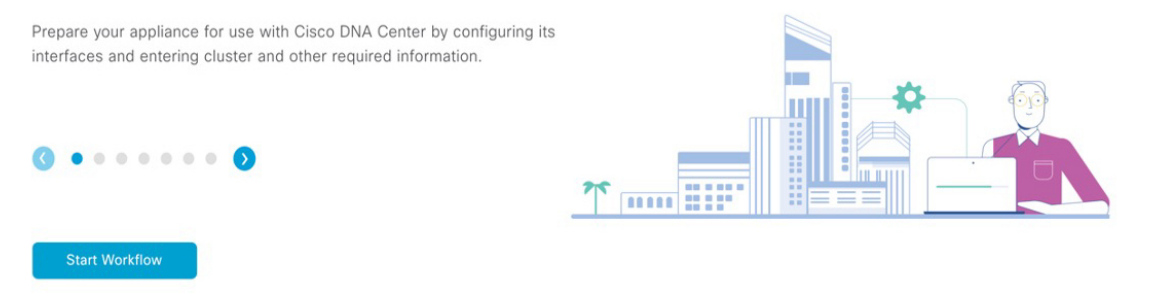

f) Click Start Workflow to start the wizard.

The **Appliance Interface Overview** screen opens, providing a description of the four appliance interfaces that you can configure.

| Cisco DNA Cent                      | er Advanced Install                                                                                                    |
|-------------------------------------|----------------------------------------------------------------------------------------------------|
| Applianc                            | ce Interface Overview                                                                                                    |
| In order for Cis                    | co DNA Center to operate properly, you need to configure four interfaces on your appliance:                                                                                                    |
|                                     | 1. Enterprise Network Interface: Connects your apppliance to the Enterprise network.<br>2. Intracluster Link Interface: Connects your apppliance to your cluster.                                                                                                    |
| :                                   | <ol> <li>Management Network Interface: (Optional) Accesses the Cisco DNA Center GUI from your Management network.</li> <li>Internet Access Interface: (Optional) Accesses the Internet.</li> </ol>                                                                                                    |
| In this workflow<br>Interface be or | w, the Enterprise Network Interface and the Intracluster Link Interface will each have their own dedicated port. You can choose to have either Management Network Interface and/or Internet Access the same port as the Enterprise Network Interface or assign them to a separate designated port.                                                                                                    |
|                                     |                                                                                                    |
|                                     |                                                                                                    |
|                                     |                                                                                                    |
|                                     |                                                                                                    |
| 🕣 Exit                              | Next                                                                                                    |
| Important                           | At a minimum, you must configure the interfaces on your appliance's Enterprise and Cluster ports, as they are required for Cisco DNA Center functionality. If the wizard fails to display either or both of these ports during the course of configuration, they may be non-functional or disabled. If you discover that they are non-functional, choose <b>Exit</b> to exit the wizard immediately. Be sure you have completed all of the steps provided in Execute Preconfiguration Checks before resuming configuration or contacting the Cisco Technical Assistance Center (TAC). |

- **Step 2** Complete the Advanced Install configuration wizard:
  - a) Click Next.

The Will this appliance join a cluster? screen opens.

€ Exit

Back

| Cisco DNA Center                                                                                                    | Advanced Install |
|----------------------------------------------------------------------------------------------------|------------------|
| Will this appliance join a cluster?                                                                                                    |                  |
| This appliance is running on [software version] N/A.                                                                                                    |                  |
|                                                                                                    |                  |
| <ul> <li>Yes, This appliance will be added as a node to the primary node of a cluster.</li> <li>No, This appliance will be the primary node of a cluster.</li> </ul> |                  |
|                                                                                                    |                  |
|                                                                                                    |                  |
|                                                                                                    |                  |
|                                                                                                    |                  |
|                                                                                                    |                  |

b) Click the Yes radio button, then click Next.

The How would you like to set up your appliance interfaces? screen opens.

| Cisco DNA Center                                                                                                    | Advanced Install                                                                 |           |
|----------------------------------------------------------------------------------------------------|----------------------------------------------------------------------------------|-----------|
| How would you like to set up your appliance interface                                                                                                    | 25?                                                                              |           |
| Both Enterprise Network and Intracluster Link Interfaces have their own designated port. You can<br>separate dedicated port for either Management Network Interface and Internet Access Interface.<br>the IP addresses necessary for configuration. If your network resides behind a firewall, be sure to<br>URLs and open these ports. | decide whether to have a<br>Before you start, reserve<br>o allow access to these |           |
|                                                                                                    |                                                                                  |           |
| Enterprise Network Interface                                                                                                    | Intracluster Link Network O                                                      |           |
| The Enterprise Network Interface and Intracluster Link Interface will be configured using<br>above.                                                                                                    | the two 10-Gbps ports as shown                                                   |           |
| Would you like to have a dedicated Management Network Interface?                                                                                                    |                                                                                  |           |
| Yes ONO                                                                                                    |                                                                                  |           |
| Would you like to have a dedicated Internet Access Interface?                                                                                                    |                                                                                  |           |
| Yes O No                                                                                                    |                                                                                  |           |
|                                                                                                    |                                                                                  |           |
|                                                                                                    |                                                                                  |           |
| € Exit                                                                                                    |                                                                                  | Back Next |

c) Indicate whether you want to configure dedicated Management and Internet Access interfaces, then click Next.
 The Configure Your Enterprise Network Interface screen opens.

| Cisco DNA Center                                                                                                    | Advanced Install                            |  |  |  |  |
|----------------------------------------------------------------------------------------------------|---------------------------------------------|--|--|--|--|
| Configure Your Enterprise No                                                                                                    | Configure Your Enterprise Network Interface |  |  |  |  |
| Enterprise Network Interface 🔿                                                                                                    |                                             |  |  |  |  |
| LACP Mode C<br>This mode provides fault tolerance features via active-backup<br>policy.<br>Heat IP Address*<br>10.106.172.27<br>Enter IPv4          |                                             |  |  |  |  |
| Suberst Mask* 255.255.255.255.128 Enter IPV4 or 0-32 range Default Gateway IP Address 10.106.172.1 Enter Host name or IP address DNS 171.70.168.183 | +                                           |  |  |  |  |
| Enter IPv4<br>Add/Edit Static Route (2) 〇                                                                                                    |                                             |  |  |  |  |
| f) Evit                                                                                                    | Rack                                        |  |  |  |  |

d) Enter configuration values for the Enterprise interface.

As explained in Interface Cable Connections, this is a required interface used to link the appliance to the enterprise network. See Required IP Addresses and Subnets and Required Configuration Information for a more detailed description of the values you need to enter.

| Table 7: Secondary | Node | Entries f | for the | Enterprise | Interface |
|--------------------|------|-----------|---------|------------|-----------|
|--------------------|------|-----------|---------|------------|-----------|

| LACP Mode slider      | Choose one of the following network interface controller (NIC) bonding modes for the Enterprise interface:                                                                                                    |
|-----------------------|----------------------------------------------------------------------------------------------------|
|                       | • Active-Backup mode: This mode provides fault<br>tolerance by aggregating two Ethernet interfaces into<br>a single logical channel. When the interface that's<br>currently active goes down, the other interface takes<br>its place and becomes active. |
|                       | • LACP mode: This mode aggregates two Ethernet interfaces that share the same speed and duplex settings into a single logical channel. This provides load balancing and higher bandwidth.                                                                |
|                       | For more information about Cisco DNA Center's implementation of NIC bonding, see NIC Bonding Overview.                                                                                                    |
| Host IP Address field | Enter the IP address for the Enterprise port. This is required.                                                                                                    |
| Subnet Mask field     | Enter the netmask for the port's IP address. This is required.                                                                                                    |

| Default Gateway IP Address field | Enter a default gateway IP address to use for the port.                                                                      |                                                                                |  |
|----------------------------------|----------------------------------------------------------------------------------------------------|--------------------------------------------------------------------------------|--|
|                                  | Important Ensure that you enter a d<br>address for at least one or<br>interfaces. Otherwise, yo<br>to complete the configura | efault gateway IP<br>f your appliance's<br>u will not be able<br>ation wizard. |  |
|                                  | Note You designated this inter-<br>default gateway assigned<br>server. Complete the follo<br>specify a different gateway     | face to use the<br>to it by a DHCP<br>owing steps to<br>ay:                    |  |
|                                  | 1. Delete the IP address listed in this field and                                                                            | that is currently<br>I then click <b>Exit</b> .                                |  |
|                                  | This will bring you b wizard screen.                                                                                         | ack to the first                                                               |  |
|                                  | 2. Return to the Enterpr<br>screen and enter the g<br>you want to use.                                                       | ise port's wizard<br>ateway IP address                                         |  |
| DNS field                        | Enter the IP address of the preferred D additional DNS servers, click the Add                                                | NS server. To enter<br>I (+) icon.                                             |  |
|                                  | Important For each appliance in your<br>a maximum of three DNS<br>can occur if you configur<br>DNS servers for a node.       | r cluster, configure<br>servers. Problems<br>e more than three                 |  |
| Add/Edit Static Route link       | To configure a static route, click this la following:                                                                        | ink and then do the                                                            |  |
|                                  | 1. Enter the route's network IP prefix nexthop IP address.                                                                   | , subnet mask, and                                                             |  |
|                                  | To configure additional static rout                                                                                          | tes, click +.                                                                  |  |
|                                  | 2. Click Add.                                                                                                    |                                                                                |  |

From here, do one of the following:

- To close the wizard, click **Exit**. A popup window appears, indicating that the settings you have entered up to this point will be saved. Click **Exit** again to confirm that you want to close the wizard. When you restart the wizard and return to this screen, the settings that you entered previously will already be populated.
- To return to the previous wizard screen, click Back.
- To proceed to the next wizard screen, click Next.

The wizard validates the information you have entered, confirms that the port is up, and notifies you of any settings that need to be changed before you can proceed with the wizard. If the settings you have entered are valid and the port is up, the wizard's **Configure Your Intracluster Interface** screen opens.

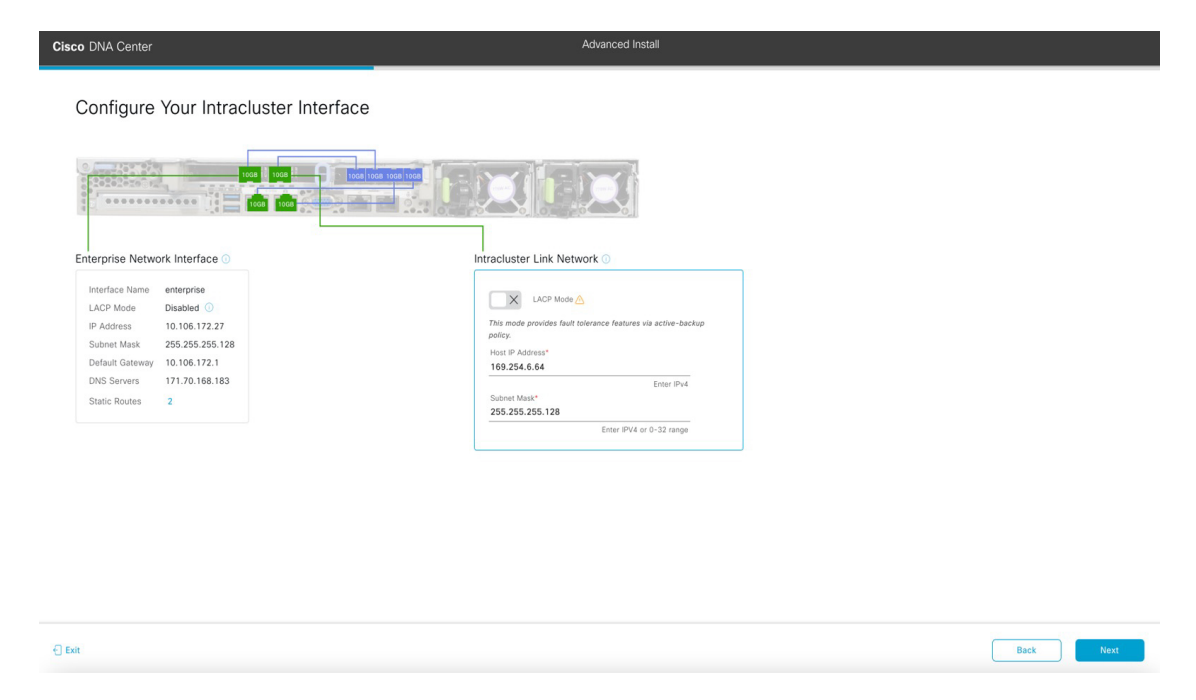

e) Enter configuration values for your Intracluster interface.

As explained in Interface Cable Connections, this required port is used to link the appliance to your cluster. See Required IP Addresses and Subnets and Required Configuration Information for a more detailed description of the values you need to enter.

Note

- If you opted to configure the Enterprise and Internet Access interfaces on the same port, complete this step and then proceed to Step 2f (which describes how to configure your Management interface).
- If you opted to configure the Enterprise and Management interfaces on the same port, complete this step and then skip ahead to Step 2g (which describes how to configure your Internet Access interface).
- If you opted to configure the Enterprise, Management, and Internet Access interfaces on the same port, complete this step and then skip ahead to Step 2h.

| LACP Mode slider      | Choose one of the following NIC bonding modes for the Intracluster interface:                                                                                                    |
|-----------------------|----------------------------------------------------------------------------------------------------|
|                       | • Active-Backup mode: This mode provides fault<br>tolerance by aggregating two Ethernet interfaces into<br>a single logical channel. When the interface that's<br>currently active goes down, the other interface takes<br>its place and becomes active. |
|                       | • LACP mode: This mode aggregates two Ethernet interfaces that share the same speed and duplex settings into a single logical channel. This provides load balancing and higher bandwidth.                                                                |
|                       | For more information about Cisco DNA Center's implementation of NIC bonding, see NIC Bonding Overview.                                                                                                    |
| Host IP Address field | Enter the IP address for the Cluster port. This is required.<br>Note that you cannot change the address of the Cluster<br>port later.                                                                                                    |
| Subnet Mask field     | Enter the netmask for the port's IP address. This is required.                                                                                                    |

#### **Table 8: Secondary Node Entries for the Intracluster Interface**

From here, do one of the following:

- To close the wizard, click **Exit**. A popup window appears, indicating that the settings you have entered up to this point will be saved. Click **Exit** again to confirm that you want to close the wizard. When you restart the wizard and return to this screen, the settings that you entered previously will already be populated.
- To return to the previous wizard screen, click Back.
- To proceed to the next wizard screen, click Next.

The wizard validates the information you have entered, confirms that the port is up, and notifies you of any settings that need to be changed before you can proceed with the wizard. If the settings you have entered are valid and the port is up, the wizard's **Configure Your Management Network Interface** screen opens.

| Interprise Network Interface<br>Interface Name enterprise<br>LACP Mode Disabled<br>IP Address 10.106.172.27<br>IP Address 10.106.172.1<br>DKS Servers 17.7.0.168.183<br>Static Routes 2 | Management Network Interface<br>Host IP Adoress*<br>1.122.33.44<br>Enter IPv4<br>Subset Mask*<br>255.255.255.c]<br>Enter IPv4 or 0-32 range<br>Default Gateway IP Address<br>Default Gateway IP Address<br>Default Gateway already configured in Enterprise Network<br>DNS | Intracluster Link I<br>Interface Name<br>LACP Mode<br>IP Address<br>Subnet Mask<br>Static Routes | Network<br>cluster<br>Diabeled<br>189.254.6.64<br>255.255.55.128<br>2 |  |  |
|----------------------------------------------------------------------------------------------------|----------------------------------------------------------------------------------------------------|--------------------------------------------------------------------------------------------------|-----------------------------------------------------------------------|--|--|
|                                                                                                    | Enter IPv4<br>Add/Edit Static Route (0) ①                                                                                                    |                                                                                                  |                                                                       |  |  |

f) (Optional) Enter configuration values for the Management port.

As explained in Interface Cable Connections, this port is used to access the Cisco DNA Center GUI from your management network. If you chose to configure a dedicated Management interface, enter the information described in the following table. (See Required IP Addresses and Subnets and Required Configuration Information for a more detailed description of the values you need to enter.)

**Note** If you opted to configure the Enterprise and Internet Access interfaces on the same port, complete this step and then skip ahead to Step 2h.

| Host IP Address field            | Enter the IP address for the Management port. This is required.                                                                                                    |
|----------------------------------|----------------------------------------------------------------------------------------------------|
| Subnet Mask field                | Enter the netmask for the port's IP address. This is required.                                                                                                    |
| Default Gateway IP Address field | Enter a default gateway IP address to use for the port.                                                                                                    |
|                                  | Important Ensure that you enter a default gateway IP address for at least one of your appliance's interfaces. Otherwise, you will not be able to complete the configuration wizard. |

#### Table 9: Secondary Node Entries for the Management Port

| DNS field                  | Enter the IP address of the preferred DNS server. To enter additional DNS servers, click the <b>Add</b> (+) icon.                                                       |
|----------------------------|----------------------------------------------------------------------------------------------------|
|                            | Important • For NTP, ensure port 123 (UDP) is<br>open between Cisco DNA Center and<br>your NTP server.                                                                  |
|                            | • For each appliance in your cluster,<br>configure a maximum of three DNS<br>servers. Problems can occur if you<br>configure more than three DNS servers<br>for a node. |
| Add/Edit Static Route link | To configure a static route, click this link and then do the following:                                                                                                 |
|                            | <b>1.</b> Enter the route's network IP prefix, subnet mask, and nexthop IP address.                                                                                     |
|                            | To configure additional static routes, click +.                                                                                                    |
|                            | 2. Click Add.                                                                                                    |

From here, do one of the following:

- To close the wizard, click **Exit**. A popup window appears, indicating that the settings you have entered up to this point will be saved. Click **Exit** again to confirm that you want to close the wizard. When you restart the wizard and return to this screen, the settings that you entered previously will already be populated.
- To return to the previous wizard screen, click Back.
- To proceed to the next wizard screen, click Next.

The wizard validates the information you have entered, confirms that the port is up, and notifies you of any settings that need to be changed before you can proceed with the wizard. If the settings you have entered are valid and the port is up, the wizard's **Configure Your Internet Access Interface** screen opens.

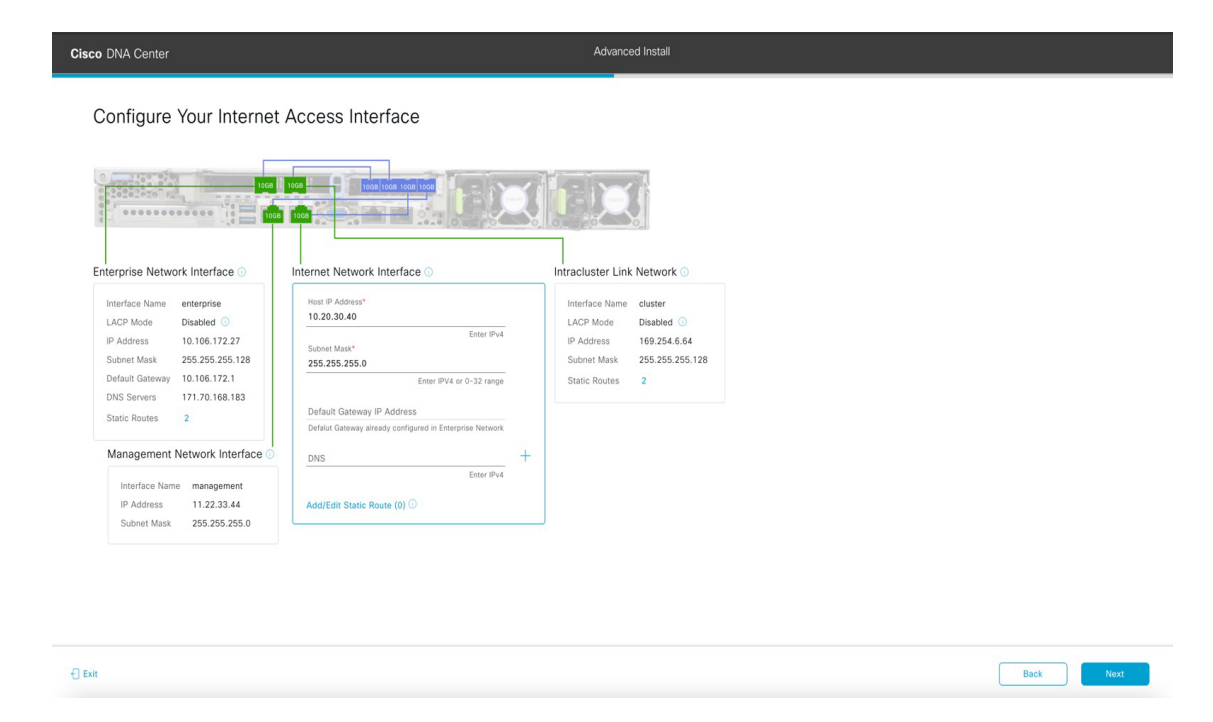

g) (Optional) Enter configuration values for the Internet Access interface.

As explained in Interface Cable Connections, this is an optional port used to link the appliance to the Internet when you cannot do so through the Enterprise port. If you chose to configure a dedicated Internet Access interface, enter the information described in the following table. (See Required IP Addresses and Subnets and Required Configuration Information for a more detailed description of the values you need to enter.)

| Table 10: Secondary | v Node Entries | for the Internet | Access Port |
|---------------------|----------------|------------------|-------------|
|---------------------|----------------|------------------|-------------|

| Host IP Address field            | Enter the IP address for the Internet Access port.                                                                                                    |
|----------------------------------|----------------------------------------------------------------------------------------------------|
| Subnet Mask field                | Enter the netmask for the port's IP address. This is required if you enter an IP address.                                                                                                  |
| Default Gateway IP Address field | Enter a default gateway IP address to use for the port.                                                                                                    |
|                                  | <b>Important</b> Ensure that you enter a default gateway IP address for at least one of your appliance's interfaces. Otherwise, you will not be able to complete the configuration wizard. |
| DNS field                        | Enter the IP address of the preferred DNS server. To enter additional DNS servers, click the <b>Add</b> (+) icon.                                                                          |
|                                  | Important For each appliance in your cluster, configure a maximum of three DNS servers. Problems can occur if you configure more than three DNS servers for a node.                        |

| Add/Edit Static Route link | To configure a static route, click this link and then do following:          |  |
|----------------------------|------------------------------------------------------------------------------|--|
|                            | 1. Enter the route's network IP prefix, subnet mask, and nexthop IP address. |  |
|                            | To configure additional static routes, click +.                              |  |
|                            | 2. Click Add.                                                                |  |

From here, do one of the following:

- To close the wizard, click **Exit**. A popup window appears, indicating that the settings you have entered up to this point will be saved. Click **Exit** again to confirm that you want to close the wizard. When you restart the wizard and return to this screen, the settings that you entered previously will already be populated.
- To return to the previous wizard screen, click Back.
- To proceed to the next wizard screen, click Next.

The wizard validates the information you have entered, confirms that the port is up, and notifies you of any settings that need to be changed before you can proceed with the wizard. If the settings you have entered are valid and the port is up, the wizard's **Interface to Port Configuration** screen opens.

| Cisco DNA Center                                                                                                    | Advanced Install                                                                                                    |
|----------------------------------------------------------------------------------------------------|----------------------------------------------------------------------------------------------------|
| Interface to Port Cont                                                                                                    | figuration                                                                                                    |
| We are going to configure the following to the next step.                                                                                                    | g interfaces. Click Configure and wait for configuration to be done before proceeding                                                                                                    |
| Configure                                                                                                    |                                                                                                    |
| Enterprise Network Interface 💿                                                                                                    |                                                                                                    |
| Interface Name enterprise<br>LACP Mode Disabled ①<br>IP Address 10.106.172.27<br>Subnet Mask 255.255.255.128<br>Default Carveny 10.106.172.1<br>DNS Servers 171.70.168.183<br>Static Routes 2 | Interface Name     interface Name     Cluster       IP Address     10.20.30.40     LACP Mode     Disabled       Subnet Mask     255.255.255.0     IP Address     169.254.6.64       Subnet Mask     Subnet Mask     255.255.255.128       Static Routes     2 |
| Ede                                                                                                    | Management Network Interface ()<br>Interface Name management<br>IP Address 11.2.2.33.44<br>Subnet Mask 255.255.0<br>Est                                                                                                    |
| - Exit                                                                                                    | Back Next                                                                                                    |

h) Review the settings that you have entered for the secondary node's interfaces.

If you need to make any changes, click the **Edit** link for the relevant interface to return to its wizard screen.

- i) When you are happy with the interface settings, click **Configure**.
- j) After initial interface configuration has completed, click Next.

The Configure Proxy Server Information screen opens.

| sco DNA Center                              |                     | <br>Advanced Install |  |  |
|---------------------------------------------|---------------------|----------------------|--|--|
| Configure Proxy Server I                    | Information         |                      |  |  |
| Does your network use a proxy server to acc | ccess the internet? |                      |  |  |
| • Yes No                                    |                     |                      |  |  |
| Proxy Server*<br>http://proxy.cisco.com     |                     |                      |  |  |
| E.g: http://example.com                     |                     |                      |  |  |
| 80<br>Enter part number between 0 to 65525  |                     |                      |  |  |
| Enter port number between 0 to 65555.       |                     |                      |  |  |
| Username                                    |                     |                      |  |  |
| Password                                    |                     |                      |  |  |
|                                             |                     |                      |  |  |
|                                             |                     |                      |  |  |
|                                             |                     |                      |  |  |
|                                             |                     |                      |  |  |
|                                             |                     |                      |  |  |
|                                             |                     |                      |  |  |
|                                             |                     |                      |  |  |
|                                             |                     |                      |  |  |

- k) Do one of the following:
  - If your network does not use a proxy server to access the internet, click the No radio button and then click Next.
  - If your network does use a proxy server to access the internet, enter the values described in the following table:

Table 11: Secondary Node Entries for Proxy Server Settings

| Proxy Server field | Enter the URL or host name of an HTTPS network proxy used to access the Internet.                            |  |  |
|--------------------|----------------------------------------------------------------------------------------------------|--|--|
|                    | <b>Note</b> Connection from Cisco DNA Center to the HTTPS proxy is supported only via HTTP in this release.  |  |  |
| Port field         | Enter the port your appliance used to access the network proxy.                                              |  |  |
| Username field     | Enter the user name used to access the network proxy. If no proxy login is required, leave this field blank. |  |  |
| Password field     | Enter the password used to access the network proxy. If no proxy login is required, leave this field blank.  |  |  |

From here, do one of the following:

- To close the wizard, click **Exit**. A popup window appears, indicating that the settings you have entered up to this point will be saved. Click **Exit** again to confirm that you want to close the wizard. When you restart the wizard and return to this screen, the settings that you entered previously will already be populated.
- To return to the previous wizard screen, click Back.
- To proceed to the next wizard screen, click Next.

The wizard validates the information you have entered and notifies you of any settings that need to be changed before you can proceed with the wizard. If the settings you have entered are valid, the wizard's **Primary Cluster Details** screen opens.

| Primary Cluster Details This appliance is getting added as a node for the Multi Cluster Setup with software version N/A. The Ref Ref Add to with intro-Cluster's 180 256.64078 Tere Lust Detained Tere Lust Detained Tere Lust Detained Tere Lust Detained Tere Lust Detained Tere Lust Preseded                                                                                                    |  |
|----------------------------------------------------------------------------------------------------|--|
| Primary Cluster Details This applice is getting added as a node for the Multi Cluster Setup with software version M/A Throw P SetSatAB Throw Throw Thr                                                                                                    |  |
| This appliance is getting added as a node for the Multi Cluster Setup with software version N/A.  Neary P 10245.657 P and ad within Inter-Cluster's 102.54.6.8475 Determine Terr Linux Determine Terr Linux Passeed                                                                                                    |  |
| his appliance is getting added as a node for the Mutti Cluster Setup with software version N/A.<br>Versary B<br>Beads the white the Cluster's 110 254.6.4028<br>becames''<br>Image Cluster Issue Tableman<br>To be Cluster Issue Tableman<br>To be Cluster Issue T |  |
| Shanay P   Sebada Se ambin loss-Custor's 109 254.6.4025   Jones   stanadit"   Stanadit"   Stanadit"   Stanadit"   Tere Luxu Pasande                                                                                                    |  |
| 682 284. 67<br>Pachada ta subhin tena-Cluster's 188 284. 6. 64/28<br>tensenar''<br>tessenar''<br>tessenar''<br>tessenar''<br>terser Linux Passanar                                                                                                    |  |
| P book for which ther-Cluster's 180 256 4.64/25<br>demander<br>Tener Linux Username<br>Tener Linux Pasasoot<br>Tener Linux Pasasoot                                                                                                    |  |
| Sectors" Gene Sectors" Sectors" Sectors Free Linux Presented                                                                                                    |  |
| Inter Lucu Usemane Inter Lucu Usemane Inter Lucu Passed Torr Lucu Passed                                                                                                    |  |
| lasaot" inter Linux Pasaot                                                                                                    |  |
| Ener Linux Passaora                                                                                                    |  |
| Errer Linux Passuord                                                                                                    |  |
|                                                                                                    |  |
|                                                                                                    |  |
|                                                                                                    |  |
|                                                                                                    |  |
|                                                                                                    |  |
|                                                                                                    |  |
|                                                                                                    |  |
|                                                                                                    |  |
|                                                                                                    |  |
|                                                                                                    |  |
|                                                                                                    |  |
|                                                                                                    |  |
|                                                                                                    |  |
|                                                                                                    |  |
|                                                                                                    |  |
|                                                                                                    |  |
|                                                                                                    |  |
|                                                                                                    |  |
|                                                                                                    |  |
|                                                                                                    |  |
|                                                                                                    |  |
|                                                                                                    |  |
|                                                                                                    |  |
|                                                                                                    |  |
|                                                                                                    |  |
|                                                                                                    |  |
|                                                                                                    |  |
|                                                                                                    |  |

 To establish a connection with your cluster's primary node, enter its IP address and login credentials, and then click Next.

| Advanced Appliance      | settings |  |
|-------------------------|----------|--|
| LINUX ADMIN CREDENTIALS |          |  |
| Username*               |          |  |
| maglev                  |          |  |
| Password*               |          |  |
| SHO                     |          |  |
| View Password Criter    |          |  |
| Contirm Password*       |          |  |
|                         |          |  |
|                         |          |  |

The Advanced Appliance Settings screen opens.

#### Table 12: Secondary Node Entries for Advanced Appliance Settings

| Linux Admin Credentials              |                                                                                                    |  |  |  |
|--------------------------------------|----------------------------------------------------------------------------------------------------|--|--|--|
| Password and Confirm Password fields | Enter and then confirm the password for the $maglev$ user.                                                                                                    |  |  |  |
| NTP Server Settings                  |                                                                                                    |  |  |  |
| NTP Server field                     | Enter at least one NTP server address or hostname. To<br>enter additional NTP server addresses or hostnames, click<br>the <b>Add</b> (+) icon.<br>For a production deployment, Cisco recommends that<br>you configure a minimum of three NTP servers. |  |  |  |

From here, do one of the following:

- To close the wizard, click **Exit**. A popup window appears, indicating that the settings you have entered up to this point will be saved. Click **Exit** again to confirm that you want to close the wizard. When you restart the wizard and return to this screen, the settings that you entered previously will already be populated.
- To return to the previous wizard screen, click Back.
- To proceed to the next wizard screen, click Next.

The wizard validates the information you have entered, confirms that the port is up, and notifies you of any settings that need to be changed before you can proceed with the wizard. If the settings you have entered are valid, the wizard's **Summary** screen opens.

| Cisco DNA Center                                                                                                    |                                                                                                    | Advanced Install                                                                                                    |  |
|----------------------------------------------------------------------------------------------------|----------------------------------------------------------------------------------------------------|----------------------------------------------------------------------------------------------------|--|
| Summary<br>Please review the settings that you have en<br>the necessary updates. You can download<br>your settings, click Start Configuration.                                                                                                    | tered. If you need to make any changes, click t<br>he generated configuration in JSON format from                                                                                                    | he appropriate Edit link and make<br>m <b>here</b> . When you are happy with                                                                                                    |  |
| Ports Configuration Completed      Enterprise Network Interface      Interface Name enterprise      LACP Mode Deabled      PAddress 10.106.172.27      Subnet Max 252.552.55128      Default Gateway 10.106.172.1      DNS Servers 17.7.0.184.83      State Rodes 2 | Contract of the second of the second of the | Intracluster Link Network<br>Intracluster Link Network<br>LACP Mode Diabled<br>LACP Mode Diabled<br>LACP Mode |  |
| 64                                                                                                    | Management Network Interface<br>Interface Name management<br>IP Address 11.22.33.44<br>Subnet Mask 255.255.255.0                                                                                                    |                                                                                                    |  |

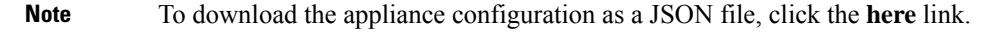

n) Review all of the settings that you have entered while completing the wizard. If necessary, click the appropriate **Edit** link to open the wizard screen in which you want to make updates.

o) To complete the configuration of your Cisco DNA Center appliance, click Start Configuration.

The wizard screen continuously updates during the process, indicating the tasks that are currently being completed and their progress, as well as any errors that have occurred. To save a local copy of this information as a text file, click the download icon.

| Cisco DNA Center                                                                                                    | Configuration                                                                                               |   |
|----------------------------------------------------------------------------------------------------|----------------------------------------------------------------------------------------------------|---|
|                                                                                                    |                                                                                                    |   |
| Application Configuration In Progress                                                                                                    |                                                                                                    |   |
| It should take about 90 minutes to complete the configuration of your appliance. As you wait, you can view a vide explains the next steps in the Cisco DNA Center setup process. | o that                                                                                                    |   |
|                                                                                                    |                                                                                                    | Ŧ |
| Initializion the cluster usion kubeartm 30%                                                                                                    | Started: 04/09/2020 12:15:36                                                                                |   |
| maninenti ne vezver venti rev/26500                                                                                                    | 2021-05-05T17:10:27.76725   credentialmanager.pem Apr 13 16:49:52 2020 GMT Apr 13 16:49:52 2021 GMT         |   |
|                                                                                                    | 2021-05-05T17:10:27.767Z6   kong.pem Apr 13 16:49:51 2020 GMT Apr 13 16:49:51 2021 GMT                      |   |
|                                                                                                    | 2021-05-05T17:10:27.767Z7   kube-admin.pem Apr 13 16:49:50 2020 GMT Apr 13 16:49:50 2021 GMT                |   |
| ABOUT STARTING CISCO DNA CENTER                                                                                                    | 2021-05-05T17:10:27.767Z8   kube-worker-1.pem Apr 13 16:49:52 2020 GMT Apr 13 16:49:52 2021 GMT             |   |
|                                                                                                    | 2021-05-05T17:10:27.767Z9   maglev-registry.pem Apr 13 16:49:52 2020 GMT Apr 13 16:49:52 2021 GMT           |   |
|                                                                                                    | 2021-05-05T17:10:27.767Z10   apiserver.crt Apr 13 12:12:14 2020 GMT Apr 13 17:40:20 2021 GMT                |   |
|                                                                                                    | 2021-05-05T17:10:27.767Z11   apiserver-kubelet-client.crt Apr 13 12:12:14 2020 GMT Apr 13 17:40:20 2021 GMT |   |
|                                                                                                    | 2021-05-05T17:10:27.767Z12   front-proxy-ca.crt Apr 13 17:40:20 2020 GMT Apr 11 17:40:20 2030 GMT           |   |
|                                                                                                    | 2021-05-05T17:10:27.767Z13   front-proxy-client.crt Apr 13 17:40:20 2020 GMT Apr 13 17:40:20 2021 GMT       |   |
|                                                                                                    | 2021-05-05T17:10:27.767Z14   kubelet.conf Apr 13 12:12:14 2020 GMT Apr 13 17:40:21 2021 GMT                 |   |
|                                                                                                    | 2021-05-05T17:10:27.767Z15   admin.conf Apr 13 12:12:14 2020 GMT Apr 13 17:40:21 2021 GMT                   |   |
|                                                                                                    | 2021-05-05T17:10:27.767Z16   scheduler.conf Apr 13 12:12:14 2020 GMT Apr 13 17:40:22 2021 GMT               |   |
|                                                                                                    | 2021-05-05T17:10:27.767Z17   controller-manager.conf Apr 13 12:12:14 2020 GMT Apr 13 17:40:22 2021 GMT      |   |
|                                                                                                    | 2021-05-05T17:10:27.767Z18                                                                                  |   |
|                                                                                                    | -                                                                                                    |   |
|                                                                                                    |                                                                                                    |   |

#### What to do next

When this task is complete:

- If you have an additional appliance to deploy as the third and final node in the cluster, repeat this procedure.
- If you are finished adding nodes to the cluster, continue by performing first-time setup: First-Time Setup Workflow.

## **Upgrade to the Latest Cisco DNA Center Release**

For information about upgrading your current release of Cisco DNA Center, see the Cisco DNA Center Upgrade Guide.